## Your Global Automation Partner

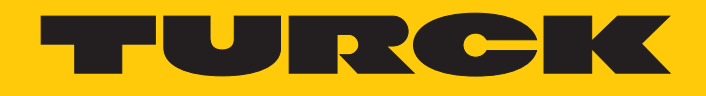

# TN...-Q...L..-H1147 UHF Read/Write Heads

Instructions for Use

Hans Turck GmbH & Co. KG | T +49 208 4952-0 | F +49 208 4952-264 | more@turck.com | www.turck.com

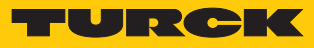

# Contents

| 1 | About The      | ese Instructions                                                     | 5        |
|---|----------------|----------------------------------------------------------------------|----------|
|   | 1.1            | Target groups                                                        | 5        |
|   | 1.2            | Explanation of symbols used                                          | 5        |
|   | 1.3            | Other documents                                                      | 5        |
|   | 1.4            | Naming convention                                                    | 5        |
|   | 15             | Feedback about these instructions                                    | 5        |
| - | 1.5<br>N. 7    |                                                                      | د<br>م   |
| 2 | Notes on       | the Product                                                          | 6        |
|   | 2.1            | Product identification                                               | 6        |
|   | 2.2            | Scope of delivery                                                    | 6        |
|   | 2.3            | Legal requirements                                                   | 7        |
|   | 2.4            | Manufacturer and service                                             | 7        |
| 3 | For Your S     | Safety                                                               | 8        |
|   | 3.1            | Intended use                                                         | 8        |
|   | 3.2            | Obvious misuse                                                       | 8        |
|   | 3.2            | General safety notes                                                 | 0<br>م   |
|   | 5.5            | deneral safety notes                                                 |          |
| 4 | Product D      | escription                                                           | 10       |
|   | 4.1            | Device overview                                                      | 10       |
|   | 4.1.1          | Display elements                                                     | 10       |
|   | 4.2            | Properties and features                                              | 10       |
|   | 4.3            | Operating principle                                                  | 11       |
|   | 4.4            | Functions and operating modes                                        | 12       |
|   | 4.4.1          | Operating frequency                                                  | 12       |
|   | 4.4.Z          | Combination of OFF read/write neads and tags                         | 12       |
|   | 4.5            | l echnical accessories                                               | 13       |
| 5 | Installing     |                                                                      | 14       |
|   | 5.1            | Mounting plate fixing                                                | 15       |
|   | 5.2            | Mast and tube mounting                                               | 16       |
|   | 5.3            | With the RH-Q240L280/Q280L640 arm bracket                            | 17       |
| 6 | Connectio      | on                                                                   | 18       |
| Ũ | 61             | Wiring diagrams                                                      | 18       |
| _ | - · ·          |                                                                      | 10       |
| / | Commissi       |                                                                      | 19       |
|   | 7.1            | Connecting read/write heads with the PC                              | 19       |
|   | /.l.l<br>712   | Connecting the read/write head with a PC via the interface converter | 19       |
|   | 7.1.2          | Creating a project in PACTware                                       | 20       |
|   | 72             | Parameterizing read/write heads with the DTM                         | 26       |
|   | 7.2.1          | Starting the extended read/write head parameter setting              | 27       |
|   | 7.2.2          | DTM main menu – overview                                             | 28       |
|   | 7.2.3          | Choosing the access level                                            | 29       |
|   | 7.2.4          | Calculating radiated power                                           | 30       |
|   | 7.2.5          | Switching on Presence sensing mode                                   | 31       |
|   | /.2.6          | I ransferring the KSSI value – communication                         | 32       |
|   | /.2./<br>7 2 8 | Setung the air interface parameters – EPC Class I Gen 2              | 33<br>22 |
|   | 7.2.0          | Event Handling – selectable parameters                               | 33       |
|   |                |                                                                      | 20       |

|    | 7.2.10         | Setting the RSSI filter – Post read filter               | 34       |
|----|----------------|----------------------------------------------------------|----------|
|    | 7.2.11         | Setting LED indication – Signaling                       | 35       |
|    | 7.3            | Testing the read/write head                              | 36       |
|    | 7.3.1          | Starting the RFID Test                                   | 36       |
|    | 7.3.2          | Start window – overview                                  | 37       |
|    | 7.3.3          | RFID Test – main menu                                    | 38       |
|    | 7.3.4<br>7.2 E | KFID Test – Basic test window                            | 39       |
|    | 7.5.5          | RFID Test – Logger window                                | 40<br>12 |
|    | 7.3.0          | RFID Test – Reader Status window                         | 43       |
|    | 7.3.8          | HF diagnosis window                                      | 43       |
|    | 7.4            | Querying device information with the DTM                 | 44       |
| 8  | Operation      | ٦                                                        | 46       |
|    | 8.1            | LED indications                                          | 46       |
| 9  | Troublesh      | nooting                                                  | 47       |
|    | 9.1            | Rectifying errors                                        | 48       |
| 10 | Maintena       | nce                                                      | 50       |
| 11 | Repair         |                                                          | 50       |
|    | 11.1           | Returning devices                                        | 50       |
| 12 | Disposal.      |                                                          | 50       |
| 13 | Technical      | Data                                                     | 51       |
|    | 13.1           | Technical data – TN865                                   | 51       |
|    | 13.2           | Technical data – TN902                                   | 52       |
|    | 13.3           | Technical data – TN840/920                               | 53       |
|    | 13.4           | Technical data – TN917                                   | 54       |
|    | 13.5           | Technical data – TN866                                   | 55       |
|    | 13.6           | Technical data – TN902/915                               | 56       |
|    | 13.7           | Technical data – TN920                                   | 57       |
|    | 13.8           | Technical data – TN921                                   | 58       |
| 14 | Appendix       | : Conformity Declarations and Approvals                  | 59       |
|    | 14.1           | EU Declaration of Conformity                             | 59       |
|    | 14.2           | FCC/IC digital device limitations – TN902-Q120L130-H1147 | 59       |
|    | 14.3           | FCC/IC digital device limitations – TN902-Q175L200-H1147 | 60       |

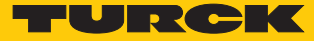

# 1 About These Instructions

These operating instructions describe the structure, functions and the use of the product and will help you to operate the product as intended. Read these instructions carefully before using the product. This is to avoid possible damage to persons, property or the device. Retain the instructions for future use during the service life of the product. If the product is passed on, pass on these instructions as well.

### 1.1 Target groups

These instructions are aimed at qualified personal and must be carefully read by anyone mounting, commissioning, operating, maintaining, dismantling or disposing of the device.

# 1.2 Explanation of symbols used

The following symbols are used in these instructions:

|   | <b>DANGER</b><br>DANGER indicates a dangerous situation with high risk of death or severe injury if<br>not avoided.                                                              |
|---|----------------------------------------------------------------------------------------------------|
|   | WARNING<br>WARNING indicates a dangerous situation with medium risk of death or severe in-<br>jury if not avoided.                                                               |
|   | <b>CAUTION</b><br>CAUTION indicates a dangerous situation of medium risk which may result in minor<br>or moderate injury if not avoided.                                         |
| ! | <b>NOTICE</b><br>NOTICE indicates a situation which may lead to property damage if not avoided.                                                                                  |
| i | <b>NOTE</b><br>NOTE indicates tips, recommendations and useful information on specific actions<br>and facts. The notes simplify your work and help you to avoid additional work. |
|   | CALL TO ACTION<br>This symbol denotes actions that the user must carry out.                                                                                                    |
| ₽ | <b>RESULTS OF ACTION</b><br>This symbol denotes relevant results of actions.                                                                                                    |
|   |                                                                                                    |

# 1.3 Other documents

Besides this document the following material can be found on the Internet at www.turck.com:

- Data sheet
- Quick start guide
- Configuration manual
- Startup manuals

#### 1.4 Naming convention

Common synonyms for "data carriers" include "tag", "transponder", and "mobile storage device". Read/write heads are also described as "transceivers" or "readers".

## 1.5 Feedback about these instructions

We make every effort to ensure that these instructions are as informative and as clear as possible. If you have any suggestions for improving the design or if some information is missing in the document, please send your suggestions to **techdoc@turck.com**.

# 2 Notes on the Product

# 2.1 Product identification

These instructions apply to the following UHF read/write heads:

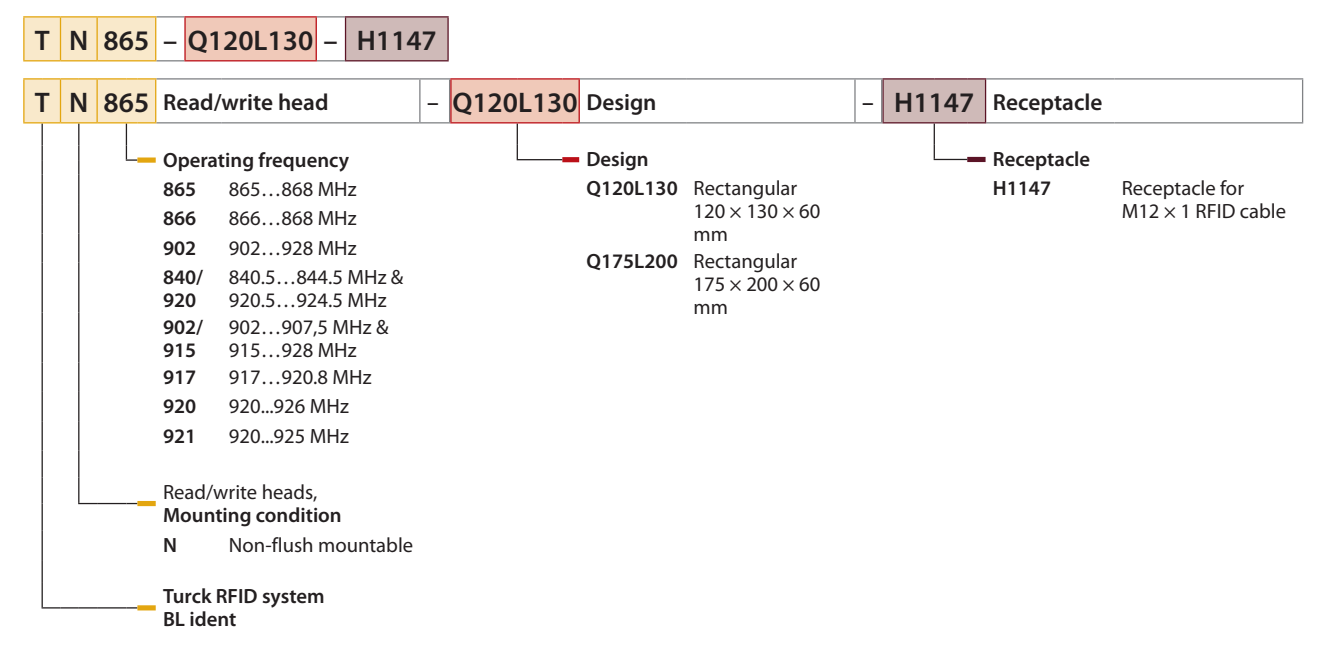

2.2 Scope of delivery

The scope of delivery includes:

- Read/write head
- Quick Start Guide
- Mounting aid incl. mounting bracket and two M6 × 8 screws
- Grounding set
- Four screw covers
- One screw cap M12

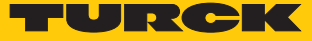

## 2.3 Legal requirements

The devices comply with the following regulations:

| Device                       | <b>Region of use</b>          | Regulations                                                                                                    |
|------------------------------|-------------------------------|----------------------------------------------------------------------------------------------------|
| TN865-QLH1147                | e.g. Europe,<br>Turkey, India | <ul> <li>2014/30/EU (Electromagnetic compatibility)</li> <li>2014/35/EU (low voltage)</li> <li>2014/53/EC (RED Directive)</li> <li>2011/65/EU (RoHS)</li> </ul> |
| TN902-QLH1147                | USA                           | FCC Rules Part 15                                                                                                    |
|                              | Canada                        | Industry Canada RSS-210                                                                                                    |
|                              | Mexico                        | IFETEL, Dictamen (electrical safety)                                                                                                    |
| TN840/920-Q120L130-<br>H1147 | China                         | SRRC                                                                                                    |
| TN917-Q120L130-H1147         | Korea                         | КСС                                                                                                    |
| TN866-Q120L130-H1147         | Russia                        | Import license for wireless devices                                                                                                    |
| TN902/915-Q120L130-<br>H1147 | Brazil                        | ANATEL                                                                                                    |
| TN920-Q120L130-H1147         | Australia                     | АСМА                                                                                                    |
|                              | New Zealand                   | RSM                                                                                                    |
| TN921-QLH1147                | Singapore                     | IDMA                                                                                                    |

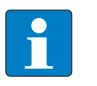

## NOTE

Additional certification may be required, depending on the region of use. Tests for other national approvals can be carried out and implemented if necessary.

# 2.4 Manufacturer and service

Hans Turck GmbH & Co. KG Witzlebenstraße 7 45472 Mülheim an der Ruhr Germany

Turck supports you with your projects, from initial analysis to the commissioning of your application. The Turck product database contains software tools for programming, configuration or commissioning, data sheets and CAD files in numerous export formats. You can access the product database at the following address: www.turck.de/products

For further inquiries in Germany contact the Sales and Service Team on:

- Sales: +49 208 4952-380
- Technology: +49 208 4952-390

Outside Germany, please contact your local Turck representative.

# 3 For Your Safety

The product is designed according to state-of-the-art technology. However, residual risks still exist. Observe the following warnings and safety notices to prevent damage to persons and property. Turck accepts no liability for damage caused by failure to observe these warning and safety notices.

## 3.1 Intended use

These devices are designed solely for use in industrial areas.

The BL ident read/write heads are used for contactless data exchange with the BL ident tags in the BL ident UHF RFID system. The following table shows the operating frequency of the devices.

| Type code | Operating frequency                  | Region                              |
|-----------|--------------------------------------|-------------------------------------|
| TN865     | 865868 MHz                           | Europe, Turkey, India               |
| TN902     | 902928 MHz                           | North America (USA, Canada, Mexico) |
| TN840/920 | 840.5844.5 MHz and<br>920.5924.5 MHz | China                               |
| TN917     | 917920.8 MHz                         | Korea                               |
| TN866     | 866868 MHz                           | Russia                              |
| TN902/915 | 902907.5 MHz and<br>915928 MHz       | Brazil                              |
| TN920     | 920926 MHz                           | Australia, New Zealand              |
| TN921     | 920925 MHz                           | Singapore                           |

These devices may only be started up under the following conditions:

- The particular frequency range is permissible for the use of UHF-RFID.
- The operating frequency range of the devices is compliant with the permissible UHF RFID range of the region.
- A valid certification and/or approval is available for the region of use.

The devices may only be used as described in these instructions. Any other use is not in accordance with the intended use. Turck accepts no liability for any resulting damage.

# 3.2 Obvious misuse

- The devices are not suitable for the protection of persons or property and must not be used in safety-related applications.
- The devices must not be used under water.

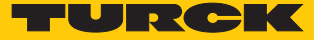

# 3.3 General safety notes

- The device only meets the EMC requirements for industrial areas and is not suitable for use in residential areas.
- The device may only be assembled, installed, operated, parameterized and maintained by professionally-trained personnel.
- The device may only be used in accordance with applicable national and international regulations, standards and laws.
- Any extended stay within the area of radiation of the UHF read/write heads may be harmful to health. Observe minimum distances from the actively radiating surface of the UHF read/ write head:

| Region                                                | Max. permissible<br>total radiant output power | Safety distance |
|-------------------------------------------------------|------------------------------------------------|-----------------|
| Europe, Russia, China                                 | 2 W ERP (according to ETSI)                    | > 0.24 m        |
| USA, Canada, Brazil, Korea,<br>Australia, New Zealand | 4 W EIRP                                       | > 0.30 m        |
| Singapore                                             | 0.5 W ERP                                      | > 0.24 m        |

The radiation of the UHF read/write heads may have an adverse effect on the operation of electrically controlled medical equipment. Keep an additional distance from active radiation sources up to the maximum transmission distance.

# 4 Product Description

The UHF read/write heads have a rectangular design ( $120 \times 130$  mm or  $175 \times 200$  mm). The devices are rated to degree of protection IP67 and are contained in an aluminum housing with a plastic front. The power supply and data exchange with the controller are implemented via an RFID interface. A 4-pin M12 × 1 connector is provided for connecting to the RFID interface.

## 4.1 Device overview

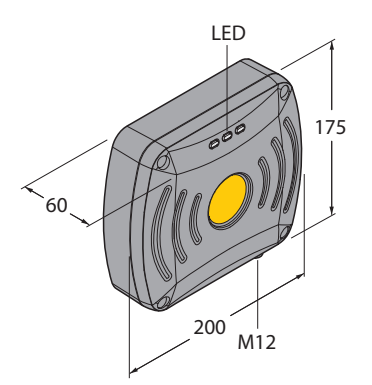

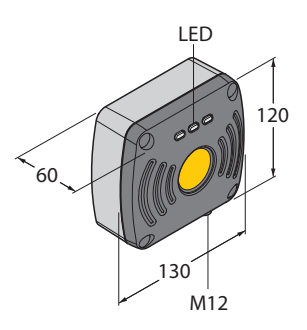

Fig. 1: Dimensions – TN...-Q175L200-H1147 Fig. 2: Dimensions – TN...-Q120L130-H1147

#### 4.1.1 Display elements

Each device is provided with three adjustable LEDs. An audible alarm can also be set using software tools.

# 4.2 Properties and features

- Rectangular read/write heads
- Active face front
- Writing and reading of passive UHF tags in single and multitag mode
- Read/write distances up to several meters (depending on ambient conditions, the parameter setting of the read/write head and the selected tag)
- Compact design for mounting in restricted spaces
- Protection class IP67

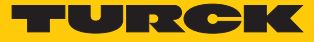

## 4.3 Operating principle

The read/write heads are used for contactless data exchange with tags. For this the controller sends commands and data via the interface to the read/write head and receives the corresponding response data from the read/write head. The reading of the IDs of all RFID tags in the read area or the writing of an RFID tag with a specific production date are examples of typical commands. To communicate with the tag, the data of the read/write head is coded and transferred via an electromagnetic field, which at the same time supplies the tags with power.

A read/write head contains a transmitter and a receiver, an interface to the interface and a coupling element (coil and dipole antenna) for communicating with the tag. Electromagnetic wave propagation is used for the transmission between read/write head and tag on devices for the UHF range.

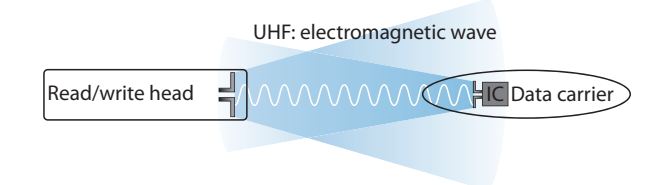

#### Fig. 3: Operating principle of UHF-RFID

The antenna of the read/write head generates electromagnetic waves. This produces a transmission window as a so-called air interface in which the data exchange with the tag takes place. The size of the transmission window depends on the combination of read/write heads and tags, as well as on the relevant environmental conditions.

Each read/write head can communicate with a number of tags. This requires the read/write head and the tag to operate in the same frequency range. Depending on the power and frequency used, the device ranges vary from a few millimeters up to several meters. The specified maximum read/write distances only represent typical values under laboratory conditions without allowing for the effect of materials. The achievable distances may vary due to component tolerances, the mounting situation in the application, ambient conditions and the effect of materials (particularly metal and liquids).

# 4.4 Functions and operating modes

The devices enable passive UHF tags to be read or written in single and multitag operation. For this the devices form a transmission zone that varies in size and range according to the tags used and the operating conditions of the application. Refer to the data sheets for the applicable maximum read/write distances. The devices can be fully tested, configured and parameterized from a PC using the specified software tools.

#### 4.4.1 Operating frequency

The Turck UHF system uses nationally specified transmission frequencies for the communication between the tags and read/write heads. These national operating frequencies for UHF are the frequency ranges that are individually specified by the national regulation bodies.

The operating frequency of the devices in the UHF band is for example 865...868 MHz for Europe and 902...928 MHz for the USA. The BL ident read/write heads in the UHF band can therefore only be used in the countries they are intended for and must not be put into operation outside of these regions. As the BL ident UHF tags do not radiate their own radio waves, these are suitable for use worldwide.

Turck offers different tag variants that are specially designed and optimized for national frequency bands in order to achieve as large a communication range as possible. Wide-band multi-range tags for international use are also available as an alternative.

The various Turck read/write heads support the following operating frequencies:

- 865...868 MHz (e.g. for Europe, Turkey and India)
- 866...868 MHz (e.g. for Russia)
- 902...928 MHz (e.g. for USA and Canada)
- 920...925 MHz (e.g. for China and Singapore)
- 902...907.5 MHz and 915...928 MHz (e.g. for Brazil)
- 917...920.8 MHz (e.g. for Korea)

The relevant national specifications for UHF such as frequency range, output and the status of any national regulations can be obtained from the Internet at: http://www.gs1.org/docs/epcglobal/UHF\_Regulations.pdf

For more detailed information please contact the regulation authorities of the country where you wish to use the UHF RFID system.

HF RFID systems can be run parallel to UHF RFID systems in an installation.

#### 4.4.2 Combination of UHF read/write heads and tags

The UHF read/write heads form a transmission zone for which the size depends on the combination of read/write head and tag. The listed maximum read/write distances only represent typical values under laboratory conditions without the effect of materials. The achievable distances may be different due to component tolerances, mounting location in the application, ambient conditions and the effect of materials (particularly metal).

For this reason, the application must be tested in all cases under real conditions (particularly with read and write operations in motion).

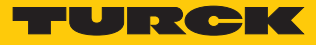

# 4.5 Technical accessories

The following accessories are supplied with the device:

| Dimension drawing | Туре                 | ldent-No. | Description                          |
|-------------------|----------------------|-----------|--------------------------------------|
|                   | RH-Q240L280/Q280L640 | 7030296   | Arm bracket for UHF read/write heads |

# 5 Installing

The devices can be mounted in any position.

• Mount the device with the appropriate fixing accessories.

The minimum distance between two read/write heads using the same frequency depends on the maximum radiant power and the alignment of the antenna.

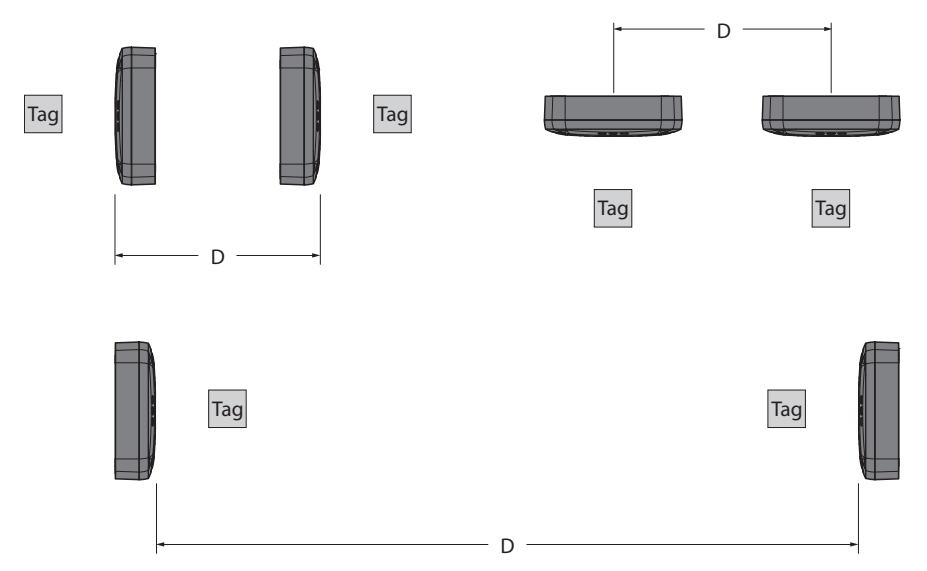

Fig. 4: Antenna alignment

| Antenna alignment | Minimum distance D for<br>TNQ175L200-H1147<br>with ERP = 1 W | Minimum distance D for<br>TNQ120L130-H1147<br>with ERP = 0.5 W |
|-------------------|--------------------------------------------------------------|----------------------------------------------------------------|
| Back to back      | 0.5 m                                                        | 0.25 m                                                         |
| Side by side      | 1 m                                                          | 0.5 m                                                          |
| Front to front    | 2.5 m                                                        | 1.25 m                                                         |

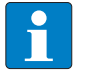

#### NOTE

The stated values do not take into account the effect of the tags.

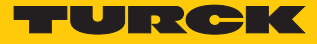

# 5.1 Mounting plate fixing

Fasten the device with four M5 × 35 cylinder screws on a pre-drilled mounting plate.

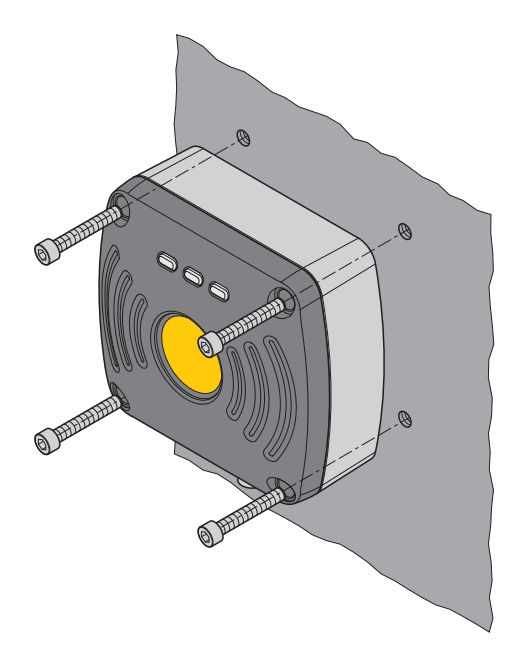

Fig. 5: Screwing the read/write head onto the mounting plate

# 5.2 Mast and tube mounting

• Fit the device with the intended mounting aid as shown in the following figure.

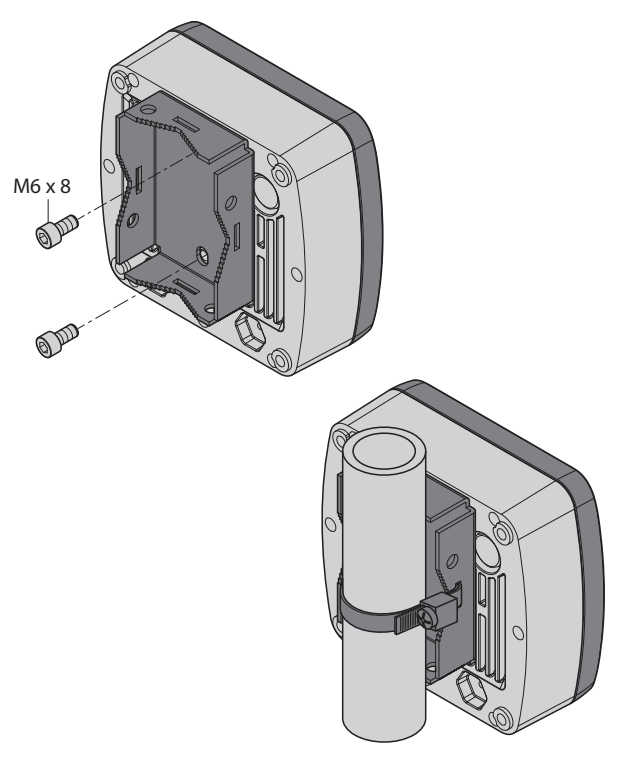

Fig. 6: Mast and tube mounting

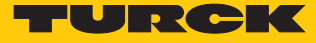

# 5.3 With the RH-Q240L280/Q280L640 arm bracket

The RH-Q240L280/Q280L640 arm bracket (Ident-No. 7030296) is not supplied with the device and must be ordered separately.

- Secure the read/write head with two M6  $\times$  12 screws on the arm bracket.
- Mount arm bracket with read/write head at the intended mounting location.

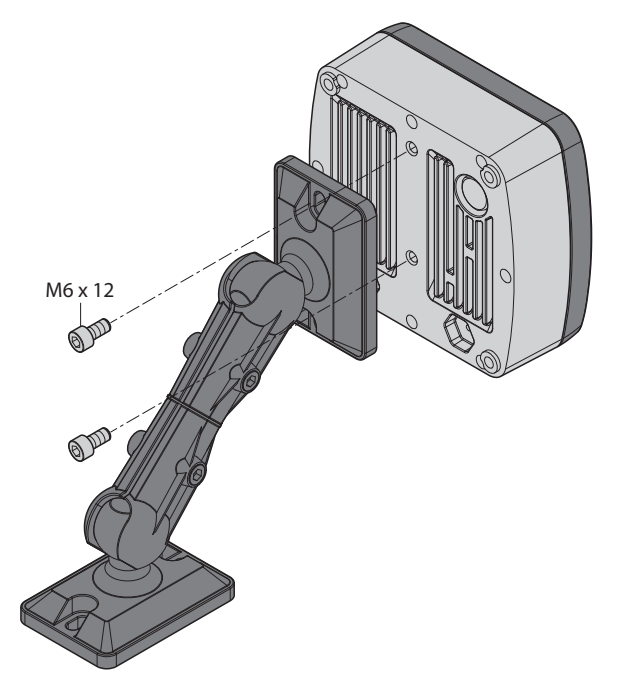

Fig. 7: Mounting the read/write head on the arm bracket

# 6 Connection

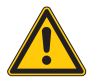

#### DANGER

Effect on electrically controlled medical devices such as pacemakers **Danger to life due to malfunction or failure of medical equipment** 

- Determine and ensure the recommended distances between medical equipment and radiation sources.
- Connect the device via the M12 plug connector to the RFID interface as shown in the wiring diagrams.

# 6.1 Wiring diagrams

Connection cables .../S2500

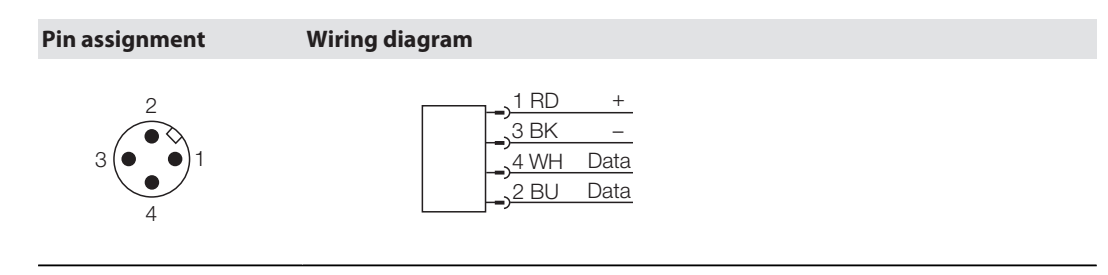

# Connection cables .../S2501

| Pin assignment                                      | Wiring diagram                                           |  |
|-----------------------------------------------------|----------------------------------------------------------|--|
| $3 \underbrace{\overset{2}{\bullet \bullet}}_{4} 1$ | <u>3 BU</u><br><u>4 BK</u><br><u>2 WH</u><br><u>Data</u> |  |

## Connection cables .../S2503

| Pin assignment | Wiring diagram                                                                                                    |  |
|----------------|----------------------------------------------------------------------------------------------------|--|
|                | $ \begin{array}{c} \begin{array}{c} 1 \text{ BN} \\ \hline 3 \text{ BU} \\ \hline \end{array} \\ \begin{array}{c} 3 \text{ BU} \\ \hline 4 \text{ WH} \\ \hline \end{array} \\ \begin{array}{c} 2 \text{ BK} \\ \hline \end{array} \\ \begin{array}{c} 2 \text{ BK} \\ \end{array} \end{array} $ |  |

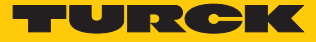

# 7 Commissioning

The device is operational automatically once the cables are connected and the power supply is switched on.

The read/write heads can be assigned additional parameters via the DTM in the PACTware 5.0 FDT frame application. FDT and DTM can be downloaded free of charge from www.turck.com.

The planning and preparation of an RFID system require different measures, depending on the application. Further information on this is provided in the RFID engineering manual.

## 7.1 Connecting read/write heads with the PC

In order to carry out extended parameter setting with the DTM, the read/write head must be connected with a PC. The read/write heads can be connected with a PC via a TBEN-RFID interface (e.g. TBEN-S2-2RFID-4DXP) or via the STW-RS485-USB interface converter.

#### 7.1.1 Connecting the read/write head with a PC via the RFID interface

- Connect the read/write head to the RFID interface converter using an appropriate connection cable (e.g. RK4.5T-2RS4.5T/S2500).
- Connect the RFID interface via a suitable Ethernet cable to the PC.
- Connect the RFID interface to a power supply.

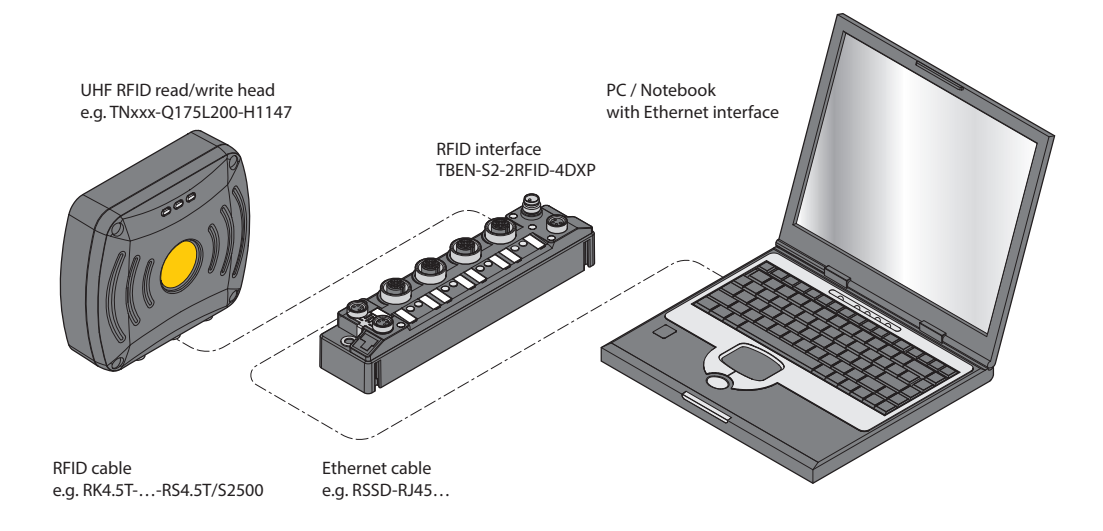

Fig. 8: Connecting the read/write head with a PC via the TBEN-S2-2RFID-4DXP

### 7.1.2 Connecting the read/write head with a PC via the interface converter

The following accessories are required to connect read/write heads to a PC:

- STW-RS485-USB interface converter (Ident-No. 7030354)
- STW-RS485-USB-PS power supply unit (Ident-No. 7030355)

Accessories are not supplied with the device and must be ordered separately.

Connect the read/write head to the interface converter using a suitable connection cable (e.g. RK4.5T-2/S2500) according to the following color coding:

| STW-RS485-USB | /S2500<br>plug connectors | /S2501<br>plug connectors | /S2503<br>plug connectors |
|---------------|---------------------------|---------------------------|---------------------------|
| VCC           | Brown (BN)                | Brown (BN)                | Red (RD)                  |
| GND           | Blue (BU)                 | Blue (BU)                 | Black (BK)                |
| RS485-A       | White (WH)                | Black (BK)                | White (WH)                |
| RS485-B       | Black (BK)                | White (WH)                | Blue (BU)                 |

- Connect a USB cable to the interface converter (USB1.1 type B).
- Connect the open end of the USB cable to a free USB port on the PC (USB1.1 type A).
- Set the switches on the side of the interface converter for the termination to [ON].
- Connect the interface converter via the STW... power supply unit to a power supply.

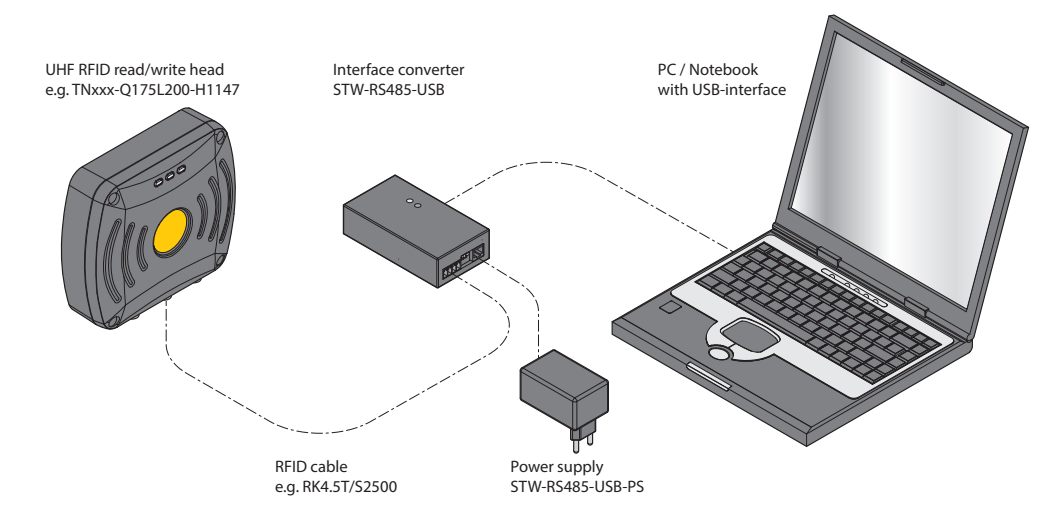

Fig. 9: Connecting the read/write head via the interface converter with a PC

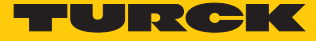

# 7.1.3 Creating a project in PACTware

- Open PACTware.
- ▶ Right-click **HOST PC** in the project tree.
- Click Add device.

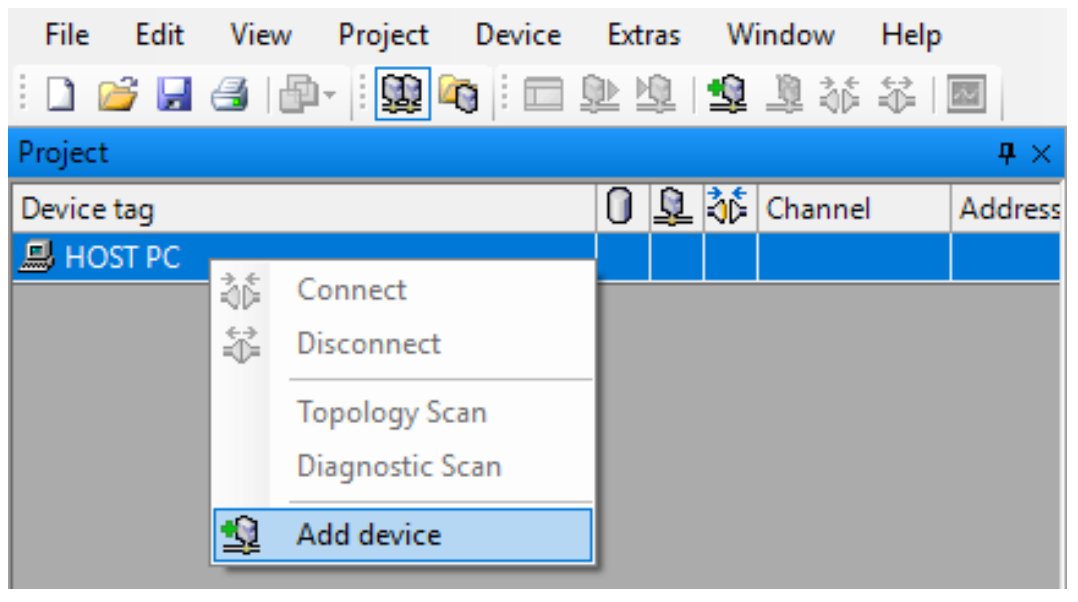

Fig. 10: Adding a device in PACTware

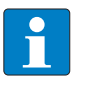

#### NOTE

The example shows the connection via an interface converter. When using a TBEN-RFID interface, choose the **BL Service Ethernet** option.

# Example: Select RS485 RFID to connect the read/write head to the PC via the RS485 interface.

| 🔁 Device for                                           |                                   |            |          |             | ×            |
|--------------------------------------------------------|-----------------------------------|------------|----------|-------------|--------------|
| ⊡ <u></u>                                              | All Devices (4/4 DTMs)            |            |          |             |              |
| ······ Device<br>····· 중 Driver<br>오네 Gateway          | Enter text to search   Find Clear |            |          |             |              |
|                                                        | Device 🔺                          | Protocol   | Vendor   | Group       | Device Versi |
|                                                        | 💳 BL Service Ethernet             | BL Service | Turck    | DTM speci   | 1.0.0 / 2007 |
|                                                        | EL Service RS232                  | BL Service | Turck    | DTM speci   | 1.0.0 / 2007 |
|                                                        | 🚭 HART Communication              | HART       | CodeWrig | not specifi | 1.0.52 / 201 |
|                                                        | RS485 RFID                        | TRFID      | Turck    | Communi     | 1.0.0.0      |
| Vendor Group Type Protocol Show unselected devices too |                                   |            |          |             | ŀ            |
| All Devices                                            |                                   |            | OK       |             | ancel        |

Fig. 11: Example: Selecting RS485 RFID

- Double-click **RS485 RFID** in the project tree.
- Select the COM port. The COM port to which the device is connected is shown in the device manager in the control panel of the PC (COM & LPT).
- Set the transfer rate.

| (••)       | Your Global Automation Partner        |                                          |  |  |  |  |  |  |  |
|------------|---------------------------------------|------------------------------------------|--|--|--|--|--|--|--|
| $\subset$  | Module type R<br>Module description R | S485 RFID<br>S485 RFID Communication DTM |  |  |  |  |  |  |  |
|            |                                       |                                          |  |  |  |  |  |  |  |
| Name       |                                       | Value                                    |  |  |  |  |  |  |  |
| 🗵 🕼 Config | guration                              |                                          |  |  |  |  |  |  |  |
| () IE Pre  | eferences                             |                                          |  |  |  |  |  |  |  |
| 10         | Communication port                    | 5                                        |  |  |  |  |  |  |  |
| \$\$       | Baudrate                              | 115200 baud                              |  |  |  |  |  |  |  |
| 19         | Default reader address                | 63                                       |  |  |  |  |  |  |  |

Fig. 12: Setting up the RS485 interface

• Confirm the changes by clicking **Accept**.

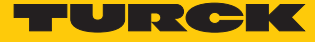

- ▶ Right-click **RS485 RFID** in the project tree.
- Click Add device.

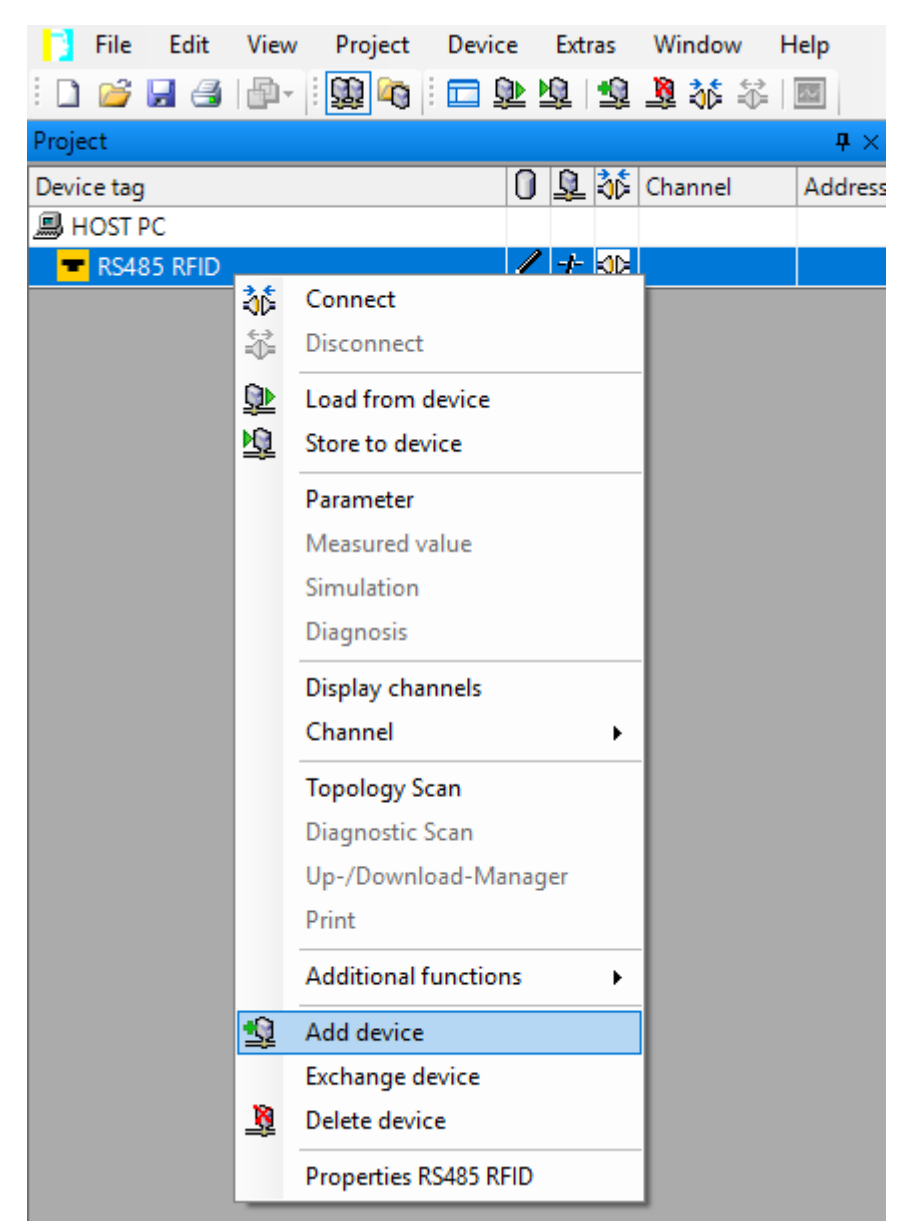

Fig. 13: Adding the device to the RS485 interface

- Select the connected device (example: TN865-Q175L200-H1147).
- Confirm the selection with **OK** or double-click the device.

| 📑 Device for                                    |                                   |   |          |        |           | ×            |  |  |  |  |
|-------------------------------------------------|-----------------------------------|---|----------|--------|-----------|--------------|--|--|--|--|
|                                                 | All Devices (27/27 DTMs)          |   |          |        |           |              |  |  |  |  |
| ····· <b>=</b> Device<br>호 Driver<br>양성 Gateway | Enter text to search   Find Clear |   |          |        |           |              |  |  |  |  |
| 04J                                             | Device                            | • | Protocol | Vendor | Group     | Device Versi |  |  |  |  |
|                                                 | TN840/920-Q120L130-H1147 CN       |   | TRFID    | Turck  | DTM speci | 1.0.0.0 🔺    |  |  |  |  |
|                                                 | TN840/920-Q175L200-H1147 CN       |   | TRFID    | Turck  | DTM speci | 1.0.0.0 ≘    |  |  |  |  |
|                                                 | TN865-Q120L130-H1147 EU           |   | TRFID    | Turck  | DTM speci | 1.0.0.0      |  |  |  |  |
|                                                 | TN865-Q120L130-H1147/C47          |   | TRFID    | Turck  | DTM speci | 1.0.0.0      |  |  |  |  |
|                                                 | TN865-Q175L200-H1147 EU           |   | TRFID    | Turck  | DTM speci | 1.0.0.0      |  |  |  |  |
| Vendor Group Type Protocol                      | TN865-Q175L200-H1147/C33          |   | TRFID    | Turck  | DTM speci | 1.0.0.0      |  |  |  |  |
|                                                 | TN865-Q175L200-H1147/C48          |   | TRFID    | Turck  | DTM speci | 1.0.0.0      |  |  |  |  |
|                                                 | TN866-Q120L130-H1147 RU           |   | TRFID    | Turck  | DTM speci | 1.0.0.0 👻    |  |  |  |  |
|                                                 | ✓                                 |   |          |        |           |              |  |  |  |  |
| All Devices                                     | •                                 |   |          |        |           |              |  |  |  |  |
|                                                 |                                   |   |          |        |           |              |  |  |  |  |
|                                                 |                                   |   |          | OI     | ( (       | ancel        |  |  |  |  |

Fig. 14: Select the connected device (example: TN865-Q175L200-H1147)

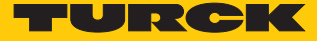

- ▶ Right-click the device in the project tree.
- Establish a connection.

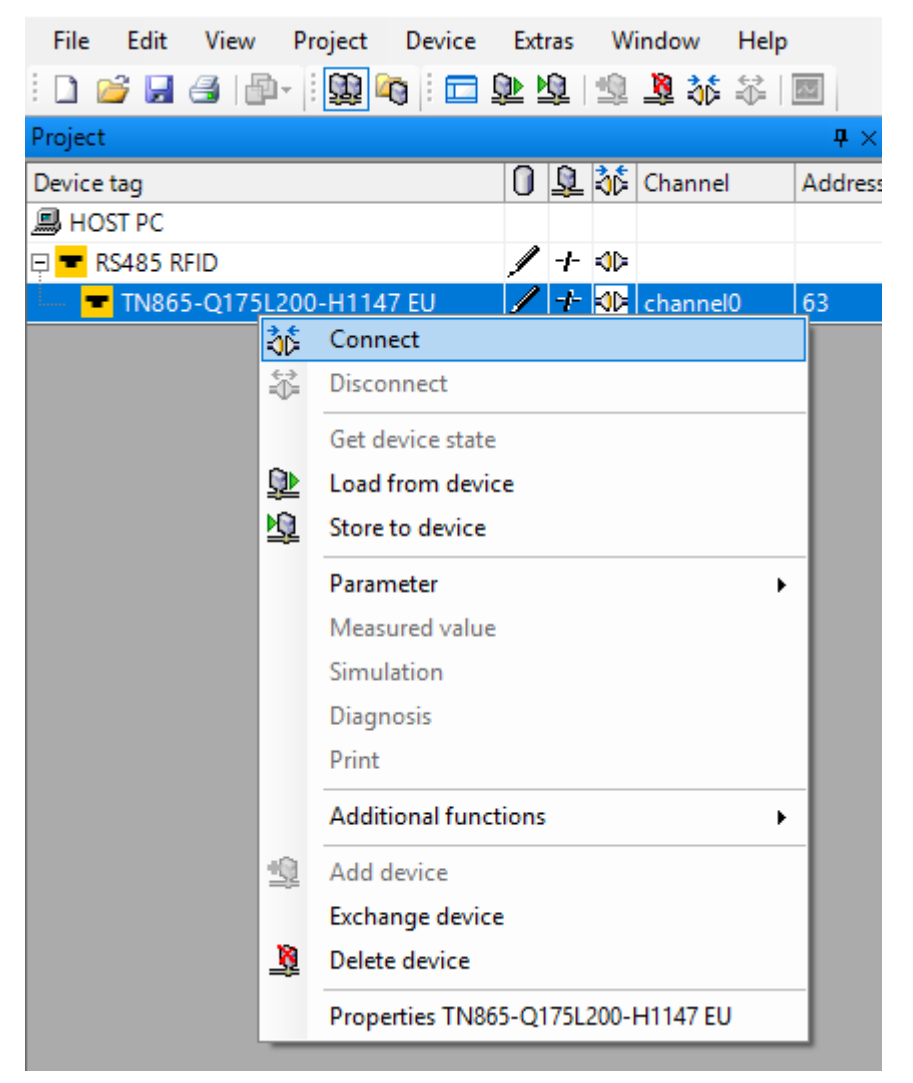

Fig. 15: Establishing a connection

⇒ The RFID Test and Parameterization functions can be started from the project tree at Additional Functions.

# 7.2 Parameterizing read/write heads with the DTM

The UHF settings of the device can be assigned additional parameters via the DTM.

All the required Turck software components can be downloaded via the Turck Software Manager. The Turck Software Manager is available free of charge from www.turck.com.

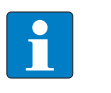

**NOTE** The parameterization function is available in German and English. All parameters are written in the DTM.

The individual read/write heads are available in different variants. When a connection is made to a connected read/write head, the DTM automatically detects the relevant device and deactivates menu items that are not supported. The connection cannot be established if a different variant than set in the project tree is connected.

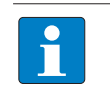

#### NOTE

Adjustable parameters are indicated in the DTM with green arrows. Fixed parameters are indicated with gray arrows.

苯 Enable antenna

😤 Radiated power unit

Fig. 16: DTM – example of adjustable and fixed parameters

Requirements for extended parameter setting

- PACTware must be installed.
- The DTM for UHF read/write heads must be installed.
- The connection between the read/write head and the PC must be established.
- A project must have been created in PACTware.

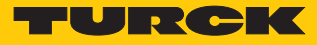

# 7.2.1 Starting the extended read/write head parameter setting

- ► Right-click the device.
- Start the parameter setting: Choose Parameterization or Online parameterization. The device must be connected to the PC for the Online parameterization.

| File Edit   | Vi       | ew F       | Project   | Device    | Ext      | ras        | W    | indow  | Help        | )          |                  |   |
|-------------|----------|------------|-----------|-----------|----------|------------|------|--------|-------------|------------|------------------|---|
| i 🗋 💕 🔓     | 4        | <b>P</b> - |           | 0         | <u>)</u> | 0          | 2    | 1      | €           | 2          |                  |   |
| Project     |          |            |           |           |          |            |      |        |             | <b>4</b> × |                  |   |
| Device tag  |          |            |           |           | 0        | <u> ()</u> | ð۶   | Channe | el          | Address    | 5                |   |
| B HOST PC   |          |            |           |           |          |            |      |        |             |            |                  |   |
| 🖻 🛨 RS485   | RFID     |            |           |           | 1        | Ŧ          | =0=  |        |             |            |                  |   |
| <b>TN</b> 8 | 65-Q     | 175L20     | 00-H114   | 47 EU     |          | +          | =0=  | channe | e <b>10</b> | 63         |                  |   |
|             | 3¢       | Conn       | lect      |           |          |            |      |        |             |            |                  |   |
|             | *        | Disco      | nnect     |           |          |            |      |        |             |            |                  |   |
|             |          | Get d      | evice sta | ate       |          |            |      |        |             |            |                  |   |
|             | <u>0</u> | Load       | from de   | vice      |          |            |      |        |             |            |                  |   |
|             | <u>N</u> | Store      | to devic  | :e        |          |            |      |        |             |            |                  |   |
|             |          | Parar      | neter     |           |          |            |      | •      |             | Paramet    | terization       | 1 |
|             |          | Meas       | ured val  | ue        |          |            |      |        |             | Online p   | parameterization |   |
|             |          | Simu       | lation    |           |          |            |      |        | _           |            |                  |   |
|             |          | Diagr      | nosis     |           |          |            |      |        |             |            |                  |   |
|             |          | Print      |           |           |          |            |      |        |             |            |                  |   |
|             |          | Addit      | tional fu | nctions   |          |            |      | •      |             |            |                  |   |
|             | 1        | Add        | device    |           |          |            |      |        |             |            |                  |   |
|             |          | Excha      | ange dev  | ice       |          |            |      |        |             |            |                  |   |
|             | <u>8</u> | Delet      | e device  | 1         |          |            |      |        |             |            |                  |   |
|             |          | Prop       | erties TN | 1865-Q175 | L200-    | H11        | 47 E | U      |             |            |                  |   |

Fig. 17: Example: starting online parameter setting

## 7.2.2 DTM main menu – overview

| TN865-Q17   | 75L200-H1147 EU # Onl               | ine parameterization                                                          |  |  |  |  |  |  |
|-------------|-------------------------------------|-------------------------------------------------------------------------------|--|--|--|--|--|--|
|             | Your Global Automatic               | on Partner                                                                    |  |  |  |  |  |  |
|             | Module type TN865-Q175L200-H1147 EU |                                                                               |  |  |  |  |  |  |
|             | Module description                  | BL ident read/write head, 30 dBm, european version                            |  |  |  |  |  |  |
|             | <mark>}?</mark> ₽ <b>} - 88</b>     |                                                                               |  |  |  |  |  |  |
| Basic setup | Antenna Communica                   | tion EPC Class1 Gen2 Error Handling Event Handling Post read filter Signaling |  |  |  |  |  |  |

Fig. 18: Online parameter setting – main menu

| lcon       | Function                                    | Description                                                                                                    |
|------------|---------------------------------------------|----------------------------------------------------------------------------------------------------|
|            | Show and hide information bar               | Shows the information bar for the connected device and DTM version at the top of the screen.                                                                                                    |
| Þ          | DTM help                                    | Starts the DTM help.                                                                                                    |
| <b>-</b> ? | Device help                                 | Opens the data sheet of the connected read/write head.                                                                                                    |
| <u>¶</u> ? | Expert mode ON/OFF                          | <ul> <li>Opens the drop-down menu to select the access level. The following access levels are available:</li> <li>Basic (default setting)</li> <li>Advanced</li> <li>Administrator (password-protected)</li> </ul> |
|            | Display channel wise                        | Toggles the view between standard display and channel-wise display.                                                                                                    |
|            | Load data from database                     | Loads previously stored parameters from the database (e.g. an existing project).                                                                                                    |
|            | Store data in database                      | Transfers the current read/write head parameters to the database of the current project.                                                                                                    |
| ₽►         | Read data from device                       | Reads the set parameters from the device.                                                                                                    |
| <u>ه</u>   | Transmit data to device                     | Transfers the set parameters to the device.                                                                                                    |
| +          | Compare displayed values with data-<br>base | Compares the values displayed in the DTM with the values saved in the database.                                                                                                    |
| L_<br>CSV  | CSV export current values                   | Exports the current values from the DTM to a CSV file.                                                                                                    |

The main menu provides the following functions:

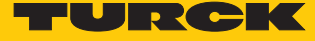

The following setup windows can be opened in tabs via the main menu:

- Basic setup
- Antenna
- Communication
- EPC Class1 Gen2
- Error handling
- Event handling
- Post read filter
- Signaling

#### 7.2.3 Choosing the access level

Three access levels are available for setting the device parameters. Different parameters can be set depending on the access level.

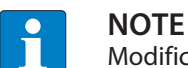

# Modifications made in the **Administrator** access level can result in serious changes to operation. The **Administrator** access level is therefore only available for Turck service technicians. All relevant settings for the successful parameter setting of an application are available in the **Advanced** access level.

| Access level  | Description                                                     | Initial password |
|---------------|-----------------------------------------------------------------|------------------|
| Basic         | Basic access for configuration and commissioning                | Not required     |
| Advanced      | Extended access, e.g. for applications                          | Not required     |
| Administrator | Administrator access for critical security or wireless settings | Required         |

The current access level is displayed in the top right screen area of the DTM.

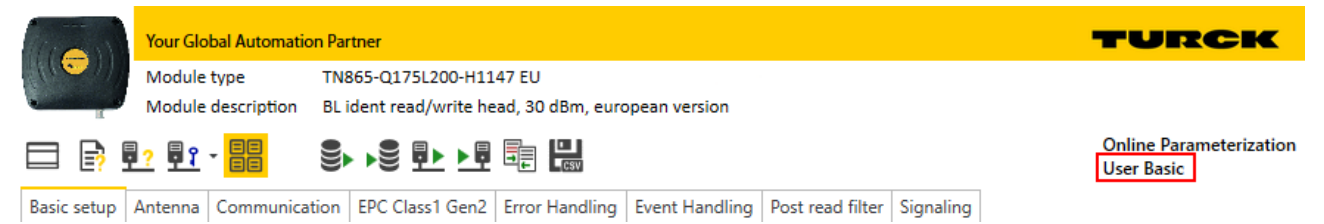

Fig. 19: Display of the access level

#### 7.2.4 Calculating radiated power

The effective radiated power (ERP) is the power that is radiated from an antenna into free space. To make it possible to compare the technical properties of different antenna, the power specifications given are always in relation to a reference antenna.

- EIRP = equivalent isotropic radiated power (reference: isotropic antenna)
- ERP = effective radiated power (reference: with the length of  $\lambda/2$ )

The radiated power can be stated in watts or in dBm. The following table shows approximate values as a guide for converting between dBm and mW:

| dBm | mW   | dBm | mW | dBm | mW  | dBm | mW   |
|-----|------|-----|----|-----|-----|-----|------|
| 1   | 1.25 | 9   | 8  | 17  | 50  | 25  | 316  |
| 2   | 1.6  | 10  | 10 | 18  | 63  | 26  | 400  |
| 3   | 2    | 11  | 13 | 19  | 80  | 27  | 500  |
| 4   | 2.5  | 12  | 16 | 20  | 100 | 28  | 630  |
| 5   | 3    | 13  | 20 | 21  | 125 | 29  | 800  |
| 6   | 4    | 14  | 25 | 22  | 160 | 30  | 1000 |
| 7   | 5    | 15  | 32 | 23  | 200 |     |      |
| 8   | 6    | 16  | 40 | 24  | 250 | 33  | 2000 |

The formula for calculating the exact values is:  $dBm = 10 \times lg (P/1 mW)$ 

Set the required radiated power with the slide adjuster in the DTM at Antenna  $\rightarrow$  RF Power  $\rightarrow$  Output power.

| 🗖 📑 🗗 📑              |               | • • 🛢 🖶 💾       |     |             |                |           |         |            |          |          |         |           |           |            |                 |            |
|----------------------|---------------|-----------------|-----|-------------|----------------|-----------|---------|------------|----------|----------|---------|-----------|-----------|------------|-----------------|------------|
| Basic setup Antenna  | Communication | EPC Class1 Gen2 | Err | or Handling | Event Handling | Post read | filter  | Signaling  | )        |          |         |           |           |            |                 |            |
| Name                 |               | Wert            |     |             |                |           |         |            |          |          |         |           |           |            |                 |            |
| Antenna              |               |                 |     | RF Po       | wer            |           |         |            |          |          |         |           |           |            |                 |            |
| 🕲 🗮 Other            |               |                 |     |             |                |           |         |            |          |          |         |           |           |            |                 |            |
| 苯 Auto-tun           | ing function  | enabled         |     |             |                | _         |         |            |          |          |         |           |           |            |                 |            |
| Image: Bell RF Power |               |                 |     | Name        | Value          | Ľ         | Descrip | otion      |          |          |         |           |           |            |                 |            |
| 苯 Output p           | ower          | 9 dBm e.r.p.    | *   | Output pow  | er 0 to 33 dBm | ERP. R    | Radiate | d output p | oower in | n dBm ER | P/EIRP, | respectin | g to loca | l regulati | ons and devices | <b>3</b> . |
|                      |               |                 | ļ   | ) 3         | 6 9            | 12        |         | 15         | 18       | 21       | 24      | 27        | 30        | dBm        |                 |            |
|                      |               | [               |     |             |                |           |         |            |          |          |         |           |           | .::        |                 |            |
|                      |               |                 |     |             |                |           |         |            |          |          |         |           |           |            |                 |            |

Fig. 20: Setting the radiated power

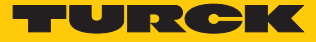

#### 7.2.5 Switching on Presence sensing mode

In order to use the Continuous presence sensing mode command, the Presence sensing mode must be activated in the read/write head. In Presence sensing mode, the read/write heads are automatically switched on as soon as a tag is located in the detection range.

► Choose Basic setup → General → Device mode and set the presence sensing mode option.

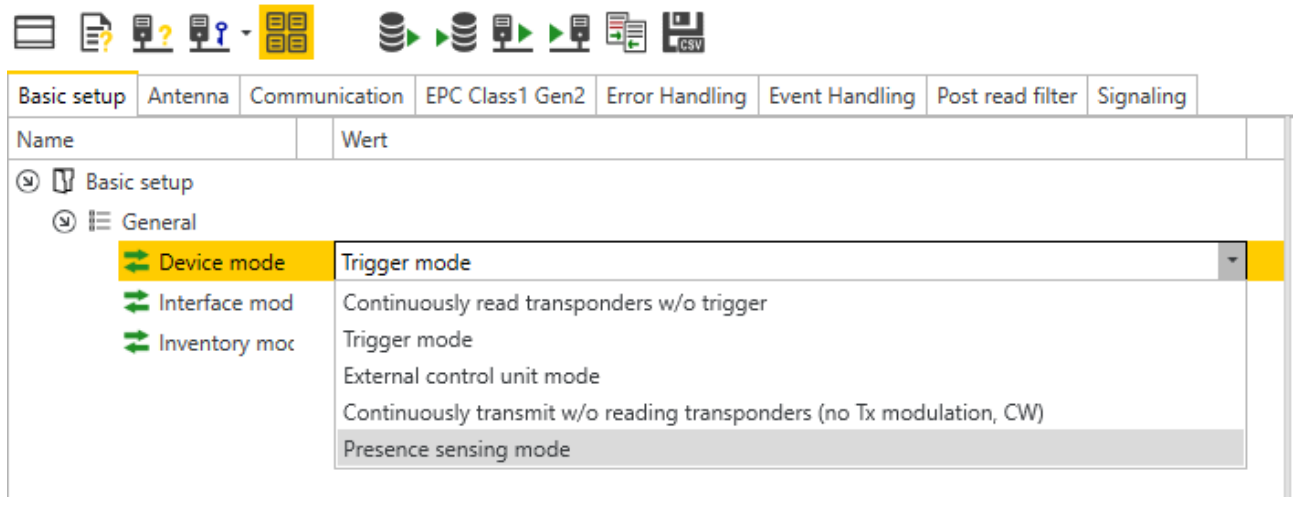

#### Fig. 21: Switching on Presence sensing mode

The Advanced access level allows the **Tag data delay time** and **Carrier delay time** parameters to be set individually.

- Tag data delay time: Time in which the read/write head searches for a tag. If a tag is found, the field is switched on. In the Basic access level, the parameter is set by default to 100 ms.
- Carrier delay time: Time until the read/write head switches off the field after the last read operation. In the Basic access level, the parameter is set by default to 65535 ms.

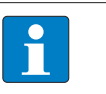

#### NOTE

Report mode is recommended for the RFID test since the read tag information items appear in the RFID test window and do not have to be polled individually.

## 7.2.6 Transferring the RSSI value – communication

The **Communication** tab is used to set the parameters for the configuration of the deBus messages. All parameters and the settable values are written in the DTM.

## Example: switch on RSSI transmission

- ► Switch on RSSI transmission: choose Communication → Message data content → Transponder RSSI and select the enabled option.
- ⇒ The RSSI value is displayed with the inventory in the read data.

| 🗖 📑 🗗 🗗             |             | 9    | ▶ ▶┋ <u>₽▶</u> ▶₽ |                |                |                  |           |  |  |  |  |
|---------------------|-------------|------|-------------------|----------------|----------------|------------------|-----------|--|--|--|--|
| Basic setup Antenna | Communicat  | tion | EPC Class1 Gen2   | Error Handling | Event Handling | Post read filter | Signaling |  |  |  |  |
| Name                |             |      | Wert              |                |                |                  |           |  |  |  |  |
| Ommunicatio         | n           |      |                   |                |                |                  |           |  |  |  |  |
| ⊙ 🗏 General         |             |      |                   |                |                |                  |           |  |  |  |  |
| I I Message d       | ata content |      |                   |                |                |                  |           |  |  |  |  |
| 苯 Transpo           | onder RSSI  |      | disabled 🔹        |                |                |                  |           |  |  |  |  |
|                     |             |      | disabled          |                |                |                  |           |  |  |  |  |
|                     | enabled     |      |                   |                |                |                  |           |  |  |  |  |
|                     |             |      |                   |                |                |                  |           |  |  |  |  |

Fig. 22: Switching on RSSI transmission

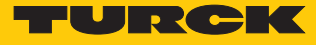

7.2.7 Setting the air interface parameters – EPC Class 1 Gen 2

The EPC Class1 Gen2 tab is used to set the **EPC Class1 Gen2** parameters for the air interface. The parameters set are used if the read/write head performs an Inventory command. All parameters and the settable values are written in the DTM.

|                | <mark>?</mark> 🗗 ·                           |                      |                 |               |   |                |                  |           |   |  |
|----------------|----------------------------------------------|----------------------|-----------------|---------------|---|----------------|------------------|-----------|---|--|
| Basic setup    | Antenna                                      | Communication        | EPC Class1 Gen2 | Error Handlin | g | Event Handling | Post read filter | Signaling |   |  |
| Name           |                                              |                      |                 |               |   | Wert           |                  |           |   |  |
| ③ ☐ EPC (      |                                              |                      |                 |               |   |                |                  |           |   |  |
| () ≣ (         | ata Access                                   |                      |                 |               |   |                |                  |           |   |  |
|                | Access 1                                     |                      |                 |               |   | disabled       |                  |           |   |  |
| () ≣ I         | nventory                                     |                      |                 |               |   |                |                  |           |   |  |
|                | Linventor                                    | y profile 1: Algorit | hm              |               |   | dynamic Q1     |                  |           |   |  |
|                | Linventor                                    | y profile 1: Q value | e - minimum     |               |   | 3              |                  |           | • |  |
|                | Inventory profile 1: Q value - start         |                      |                 |               |   |                |                  |           | • |  |
|                | Inventory profile 1: Q value - maximum     6 |                      |                 |               |   |                |                  |           |   |  |
| Fig. 23: Setti | ng air inter                                 | face parameters      |                 |               |   |                |                  |           |   |  |

7.2.8 Error Handling – selectable parameters

The behavior of the read/write head in response to errors (e.g. LED behavior) can be set in the **Error Handling** tab. All parameters and the settable values are written in the DTM.

7.2.9 Event Handling – selectable parameters

The behavior of the read/write head in response to different events (e.g. LED behavior) can be set in the **Event Handling** tab. All parameters and the settable values are written in the DTM.

### 7.2.10 Setting the RSSI filter – Post read filter

The Post read filter tab enables parameters to be set in order to filter event messages.

The set filters do not reduce the data traffic on the air interface and are not suitable for multitag applications with many tags or high passing speeds. All parameters and the settable values are written in the DTM.

#### Example: set the RSSI filter

An RSSI filter makes it possible to prevent unwanted read operations. All read operations with an RSSI outside of the set limit values are filtered out and not displayed.

• At Post read filter  $\rightarrow$  RSSI filter switch on the RSSI filter.

|                                    | S► ▶S                                                             |   |
|------------------------------------|-------------------------------------------------------------------|---|
| Basic setup Antenna Antenna config | guration Communication EPC Class1 Gen2 Post read filter Signaling |   |
| Name                               | Wert                                                              |   |
| S B Post read filter               |                                                                   |   |
| ) 🗄 Data match comparison          |                                                                   |   |
| 苯 Data match comparisor            | disabled                                                          |   |
| <b>Z</b> Start                     | 0                                                                 | • |
| (2) I RSSI filter                  |                                                                   |   |
| 苯 RSSI Filter                      | disabled                                                          | - |
| 😤 No. of reads filter              | disabled                                                          |   |
| No. of reads                       | enabled                                                           | • |
| 苯 Timeout                          | 0 ms                                                              | • |

Fig. 24: Switching on the RSSI filter

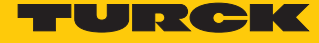

- Set the limit values at Post read filter  $\rightarrow$  RSSI filter  $\rightarrow$  Lower threshold.
- ⇒ Example: all read operations below an RSSI value of -45 dBm are filtered out.

| 🗖 📑 🗗 🖬 🕄                                                                                                    |              | <u> • • • • •</u> | CSV             |                  |           |   |
|----------------------------------------------------------------------------------------------------|--------------|-------------------|-----------------|------------------|-----------|---|
| Basic setup Antenna Antenna config                                                                                                    | guration     | Communication     | EPC Class1 Gen2 | Post read filter | Signaling |   |
| Name                                                                                                    | Wert         | t                 |                 |                  |           |   |
|                                                                                                    |              |                   |                 |                  |           |   |
| ) 🗎 Data match comparison                                                                                                    |              |                   |                 |                  |           |   |
| nate match comparisor 🔁                                                                                                    | disat        | bled              |                 |                  |           |   |
| 苯 Start                                                                                                    | 0            |                   |                 |                  |           | • |
|                                                                                                    |              |                   |                 |                  |           |   |
| RSSI Filter                                                                                                    | 🖍 enab       | led               |                 |                  |           |   |
| Upper threshold                                                                                                    | 0 dB         | m                 |                 |                  |           |   |
| are the shold the state of the state of the | <b>/</b> -45 |                   |                 |                  |           |   |
| 🛱 No. of reads filter                                                                                                    | Selec        | ct                |                 |                  |           |   |
| no. of reads                                                                                                    | 0            |                   |                 |                  |           | • |
| 苯 Timeout                                                                                                    | 0 ms         | ;                 |                 |                  |           | • |

Fig. 25: Example - setting the limit value for RSSI

7.2.11 Setting LED indication – Signaling

The **Signaling** tab enables the default settings for the USER LEDs to be edited. All parameters and the settable values are written in the DTM.

# 7.3 Testing the read/write head

The following functions can be executed via the RFID Test in the DTM:

- Displaying read data
- Displaying the protocol of the communication between host or PC and read/write head
- Logging of the interface communication between host or PC and read/write head
- Sending of user-specific deBus commands
- Writing of tags with a user-defined number
- Sending tag-specific commands

#### Requirements for the RFID Test

- PACTware must be installed.
- The DTM for UHF read/write heads must be installed.
- The connection between the read/write head and the PC must be established.
- A project must have been created in PACTware.

#### 7.3.1 Starting the RFID Test

- Right-click the device in the project tree.
- In the context menu choose Additional functions  $\rightarrow$  RFID Test.

| File         | Edit            | View      | Project   | Device     | Ext      | ras      | Wi       | ndow       | Helj | р     |            |         |       |  |
|--------------|-----------------|-----------|-----------|------------|----------|----------|----------|------------|------|-------|------------|---------|-------|--|
| i 🗋 💕        |                 | 3   P     | i-   🔛 🛛  | ð i 🗖      | <u>)</u> | 0        | <u>+</u> | <b>)</b> 🕸 | 苓    | de la |            |         |       |  |
| Project      |                 |           |           |            |          |          |          |            |      |       | <b>4</b> × |         |       |  |
| Device ta    | g               |           |           |            | 0        | <u>)</u> | 36       | Channe     | el   | Ade   | dress      |         |       |  |
| 📕 HOST       | PC              |           |           |            |          |          |          |            |      |       |            |         |       |  |
| 📮 💳 RS/      | 485 R           | FID       |           |            | /        | -†-      | =≎=      |            |      |       |            |         |       |  |
| - <b>-</b> 1 | FN86            | 5-0175    | 200-H114  | 7 EU       |          | +        | =0=      | channe     | :10  | 63    |            |         |       |  |
|              |                 | 36        | Connect   |            |          |          |          |            | - 1  |       |            |         |       |  |
|              |                 | ₩.        | Disconne  | ct         |          |          |          |            |      |       |            |         |       |  |
|              |                 |           | Get devic | e state    |          |          |          |            |      |       |            |         |       |  |
|              |                 | <u> </u>  | Load from | n device   |          |          |          |            |      |       |            |         |       |  |
|              | Store to device |           |           |            |          |          |          |            |      |       |            |         |       |  |
|              |                 |           | Paramete  | er         |          |          |          |            | •    |       |            |         |       |  |
|              |                 |           | Measured  | d value    |          |          |          |            |      |       |            |         |       |  |
|              |                 |           | Simulatio | n          |          |          |          |            |      |       |            |         |       |  |
|              |                 |           | Diagnosis | 5          |          |          |          |            |      |       |            |         |       |  |
|              |                 |           | Print     |            |          |          |          |            |      |       |            |         |       |  |
|              |                 |           | Additiona | al functio | ns       |          |          |            | •    |       | Com        | pare of | fline |  |
|              |                 | <u>+0</u> | Add devi  | ce         |          |          |          |            |      |       | Com        | pare or | nline |  |
|              |                 |           | Exchange  | device     |          |          |          |            |      |       | Set v      | alue    |       |  |
|              |                 | <u> 8</u> | Delete de | vice       |          |          |          |            |      |       | Ident      | tify    |       |  |
|              |                 |           | Propertie | s TN865-   | Q175L    | .200-    | H11      | 47 EU      |      |       | RFID       | Test    |       |  |
|              |                 | _         |           |            |          |          |          |            |      |       | Info a     | about . |       |  |

Fig. 26: Starting the RFID Test

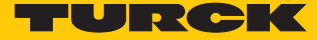

## 7.3.2 Start window – overview

The **RFID Test** window consists of the following elements:

- Main menu
- Basic test
- Tag actions
- Reader Status
- Logger

|              |                  |              |                    |                |                    |           |           |          |            |      |               |    |               |              |              | _ |
|--------------|------------------|--------------|--------------------|----------------|--------------------|-----------|-----------|----------|------------|------|---------------|----|---------------|--------------|--------------|---|
|              | Your Global Auto | mation Partn | er                 |                |                    |           |           |          |            |      |               |    |               |              | TURCK        |   |
| 111 - 1)     | Device type      | TN86         | 5-Q175L200-H1147   | 7 EU           |                    |           |           |          |            |      |               |    |               |              |              |   |
| -            | Device descripti | on BLide     | nt read/write head | d, 30 dBm, eur | ropean version     |           |           |          |            |      |               |    |               |              |              |   |
|              |                  |              |                    |                |                    |           |           |          |            |      |               |    |               |              |              |   |
| ▶ ▷          | ₽. S             | <b>6</b>     | 6 (f) - E          | $\equiv$       |                    |           |           |          |            |      |               |    |               |              |              |   |
| HF diagnosis | Firmware updat   | te           |                    |                |                    |           |           |          |            |      |               |    |               |              |              |   |
| Basic test   |                  |              |                    |                |                    |           |           |          |            |      | 4             | ×  | Tag actions   |              | <b>д</b> :   | × |
| •            |                  |              |                    |                |                    |           |           |          |            |      |               |    | € 0 0. 0.     | C.           |              |   |
| IDX          | EPC / U          | ID           |                    |                | Time               | RSSI      | RSSI Min  | RSSI Max | Phase      | Slot | Reads         |    |               |              |              | ÷ |
|              |                  |              |                    |                |                    |           |           |          |            |      |               | ÷. |               |              |              |   |
|              |                  |              |                    |                |                    |           |           |          |            |      |               |    |               |              |              |   |
|              |                  |              |                    |                |                    |           |           |          |            |      |               |    |               |              |              |   |
|              |                  |              |                    |                |                    |           |           |          |            |      |               |    |               |              |              | - |
|              |                  |              |                    |                |                    |           |           |          |            |      |               |    |               |              |              |   |
|              |                  |              |                    |                |                    |           |           |          |            |      |               | -  |               |              |              | _ |
| Reader Statu | s                |              |                    |                |                    |           |           |          |            |      |               |    |               |              | <b>д</b> :   | × |
| © >          | ាញិ              |              |                    |                |                    |           |           |          |            |      |               |    |               |              |              |   |
|              |                  |              |                    |                |                    |           |           |          |            |      |               |    |               |              |              |   |
| Transmit Pow | er - Reverse Pow | er -         |                    |                |                    |           |           |          |            |      |               |    |               |              |              |   |
| Date/Time    | RF M             | odus         | IO Status          |                | Ambient Temperatur | re PA Ten | nperature | Transce  | iver Tempe | erat | fransmit Powe | er | Reverse Power | Jammer Power | Power Supply |   |
|              |                  |              |                    |                |                    |           |           |          |            |      |               |    |               |              |              | ^ |
|              |                  |              |                    |                |                    |           |           |          |            |      |               |    |               |              |              |   |
|              |                  |              |                    |                |                    |           |           |          |            |      |               |    |               |              |              |   |
|              |                  |              |                    |                |                    |           |           |          |            |      |               |    |               |              |              |   |
|              |                  |              |                    |                |                    |           |           |          |            |      |               |    |               |              |              | _ |
| Logger       |                  |              |                    |                |                    |           |           |          |            |      |               |    |               |              |              |   |
|              |                  |              |                    |                |                    |           |           |          |            |      |               |    |               |              | Close        | 1 |

Fig. 27: RFID Test – overview of the start window

## 7.3.3 RFID Test – main menu

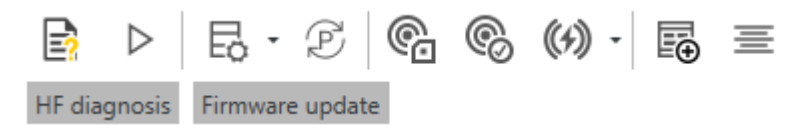

#### Fig. 28: RFID Test – main menu

The main menu provides the following functions:

| lcon            | Function                                   | Description                                                                                                    |
|-----------------|--------------------------------------------|----------------------------------------------------------------------------------------------------|
| B               | DTM help                                   | Starts the DTM help.                                                                                                    |
|                 | Trigger start/ON<br>or<br>Trigger stop/OFF | Starts the trigger for command execution (standard view).<br>Ends the trigger for command execution (displayed after<br>clicking the start button).                                                                                                    |
| Εò              | Configure message content                  | Displays the content to be transferred with a read operation.<br>The following can be selected:<br>Phase<br>RSSI<br>Socket<br>Time                                                                                                    |
| Þ<br>F          | Switch mode (report/polling)               | Switches between Report mode (automatic read/write) and polling mode (read/write started through an explicit polling command).                                                                                                    |
| ¢.              | Get read/write head status                 | Calls the status of the read/write head and provides the in-<br>formation in the <b>Logger</b> window.                                                                                                    |
| ®               | Get read/write head version                | <ul> <li>Calls the following information from the read/write head and provides the information in the Logger window:</li> <li>Hardware revision</li> <li>Firmware status</li> <li>Serial number</li> </ul>                                                                                                    |
| ((+))           | Reset the read/write head                  | <ul> <li>Offers three ways of resetting the read/write head:</li> <li>Voltage reset</li> <li>Factory reset: Reset to factory settings</li> <li>Reset read/write head status</li> <li>When resetting to factory settings, any modified transfer rate or RS485 address is not changed because the read/write head</li> </ul> |
| Ð               | Set current window layout as default       | Saves the individually set window layout.                                                                                                    |
| 畫               | Reset window layout                        | Resets the window layout.                                                                                                    |
| HF diagnosis    | HF diagnosis                               | Opens the window for HF diagnostics.                                                                                                    |
| Firmware update | Firmware update                            | Opens the window for the firmware update.                                                                                                    |

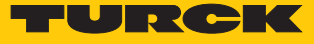

## 7.3.4 RFID Test – Basic test window

| Basic test |           |      |      |          |          |       |      |       | ар 🗙 |
|------------|-----------|------|------|----------|----------|-------|------|-------|------|
|            |           |      |      |          |          |       |      |       |      |
| IDX        | EPC / UID | Time | RSSI | RSSI Min | RSSI Max | Phase | Slot | Reads |      |
|            |           |      |      |          |          |       |      |       | -    |

#### Fig. 29: RFID Test – Basic test window

The following functions are available in the **Basic test** window:

| lcon           | Function                               | Description                                                                                                    |
|----------------|----------------------------------------|----------------------------------------------------------------------------------------------------|
| ·              | Polling                                | Shows the first tag in the polling memory of the device in the tag list. The function is only available in polling mode. |
|                | Poll all                               | Shows all tags in the polling memory of the device in the tag list. The function is only available in polling mode.      |
|                | Clear polled tags from read/write head | Clears the polling memory of the read/write head.                                                                        |
| <del>[</del> ] | Group tag list                         | Combines readings of tags with the same EPC.                                                                             |
| L<br>CSV       | CSV export current values              | Saves the tag list in CSV format.                                                                                        |
| Ŵ              | Clear tag list                         | Deletes the list of displayed tags.                                                                                      |

The queried data is displayed in the tag list. The content of the message can be set via the **Configure message content** function.

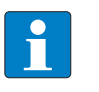

#### NOTE

If the polling memory of the read/write head is full, the ERR LED is lit red and indicates an internal error.

# 7.3.5 RFID Test – Tag actions window

The functions in the **Tag actions** window are available if a tag is selected in the tag list of the **Basic test** window.

| Tag actions                    | щ× |
|--------------------------------|----|
| $\oplus / /_{*} /_{-} \otimes$ |    |
|                                | *  |
|                                |    |
|                                |    |
|                                |    |
|                                |    |
|                                | -  |
|                                |    |

Fig. 30: RFID Test – Tag actions window

The following functions are available in the Tag actions window:

| lcon       | Function                      | Description                                                                                                    |
|------------|-------------------------------|----------------------------------------------------------------------------------------------------|
| ₽          | Read RFID tag memory          | <ul> <li>Starts the read operation.</li> <li>The chip type is automatically displayed. One word is always read with the first read operation. The following parameters can be set for other read operations:</li> <li>Memory bank (TID, EPC/UID, PC, access password or kill password)</li> <li>Start word</li> <li>Number of words</li> </ul>            |
|            |                               | The read data is displayed in the <b>Data</b> area.                                                                                                    |
| Ø          | Write RFID tag memory         | <ul> <li>Starts the write operation.</li> <li>The chip type is automatically displayed. The following parameters can be set for the write operations:</li> <li>Memory bank (TID, EPC/UID, PC, access password or kill password)</li> <li>Start word</li> <li>Number of words</li> <li>Data to be written is displayed in the <b>Data</b> area.</li> </ul> |
| <i>V</i> + | Auto-increment                | The EPC is incremented automatically by 1.                                                                                                    |
| <i>Q</i> _ | Auto-decrement                | The EPC is decremented automatically by 1.                                                                                                    |
| 0,         | Switch on/off access password | Switches the password for write or read access on or off.                                                                                                    |

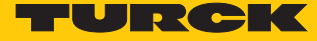

#### Example: execute tag actions

- Position tag in detection range of the read/write head.
- Activate the trigger for the read/write head in the main menu.

| $\square$    | E · Ø          | <b>@</b> | ((1)) - | E⊕ ≡ |
|--------------|----------------|----------|---------|------|
| HF diagnosis | Firmware updat | e        |         |      |

Fig. 31: Main menu – activating trigger

- Basic test window: execute polling command in order to display tag in the tag list.
- Basic test window: select tag from the tag list.

| Basic test |                               |              |       |          |          |       |      |       | Ψ×  |
|------------|-------------------------------|--------------|-------|----------|----------|-------|------|-------|-----|
|            | €≣ Less 🛍                     |              |       |          |          |       |      |       |     |
| IDX        | EPC/UID                       | Time         | RSSI  | RSSI Min | RSSI Max | Phase | Slot | Reads |     |
| 1          | 4242 FB63 AC1F 3841 EC88 0467 | 08:50:34.695 | -40.2 | -40.2    | -40.2    | 53    | 5    |       | 1 ^ |
|            |                               |              |       |          |          |       |      |       |     |
|            |                               |              |       |          |          |       |      |       |     |
|            |                               |              |       |          |          |       |      |       |     |
|            |                               |              |       |          |          |       |      |       |     |
|            |                               |              |       |          |          |       |      |       |     |
|            |                               |              |       |          |          |       |      |       |     |

#### Fig. 32: Basic test – tag selection

- Tag actions window: To read, select Memory location, Start word or Word length and click the appropriate icon.
- To write enter values under **Data** and confirm with **OK**

| Tag actions          |                 | џ× |
|----------------------|-----------------|----|
|                      | 2               |    |
| Manufactor/Model     | Impinj Monza R6 | -  |
| Memory location      | EPC / UID       |    |
| Start word           | 2               |    |
| Word length          | 6               |    |
| Data                 |                 |    |
|                      |                 |    |
|                      |                 |    |
|                      |                 |    |
|                      |                 |    |
|                      |                 |    |
|                      |                 | -  |
| Status: Tag detected |                 |    |

Fig. 33: Execute tag action (example: read)

⇒ Successful access is displayed via the status message at the bottom of the window.

| Tag actions              | џ×                       |
|--------------------------|--------------------------|
| € / / <sub>+</sub> /_ S  |                          |
| Manufactor/Model         | Impinj Monza R6 *        |
| Memory location          | TID memory               |
| Start word               | 0                        |
| Word length              | 6                        |
| Data                     | E2801160200065EE1F0A092A |
|                          |                          |
|                          |                          |
|                          |                          |
|                          |                          |
|                          |                          |
|                          |                          |
|                          |                          |
| Status: Read successfull |                          |

Fig. 34: Example: read successful

# 7.3.6 RFID Test – Logger window

The **Logger** window displays read/write information and error messages. The list can be cleared via the **Delete** button.

| Lo | ogger                   |       |                                      |  |  |  |  |  |
|----|-------------------------|-------|--------------------------------------|--|--|--|--|--|
| Г  |                         |       |                                      |  |  |  |  |  |
|    |                         |       |                                      |  |  |  |  |  |
|    | Date/Time               | Туре  | Message                              |  |  |  |  |  |
| 0  | 2020-06-22 13:56:29.351 | Error | Communication timeout (Command: 255) |  |  |  |  |  |
| Ð  | 2020-06-22 13:56:29.359 | Error | Communication timeout (Command: 255) |  |  |  |  |  |
| Ð  | 2020-06-22 13:56:29.363 | Error | Communication timeout (Command: 255) |  |  |  |  |  |

Fig. 35: Messages in the Logger window

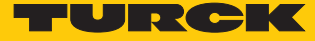

#### 7.3.7 RFID Test – Reader Status window

The Reader Status window displays the following parameters:

- Ambient temperature: Temperature inside the read/write head
- PA temperature: Temperature of the power amplifier
- Transceiver temperature: Temperature of the read/write head chip
- Transmit power: Effective radiated power (ERP)
- Reverse power: The power radiated back to the electronics

| Reduer Status              |                                              |                 |                     |                |                         |                |               |              |
|----------------------------|----------------------------------------------|-----------------|---------------------|----------------|-------------------------|----------------|---------------|--------------|
|                            |                                              |                 |                     |                |                         |                |               |              |
| Transmit Power 30 dBm Reve | Transmit Power 30 dBm Reverse Power -9.1 dBm |                 |                     |                |                         |                |               |              |
| Date/Time                  | RF Modus                                     | IO Status       | Ambient Temperature | PA Temperature | Transceiver Temperature | Transmit Power | Reverse Power | Jammer Power |
| 2020-01-28 10:05:35.350    | None                                         | 00000000 [0x00] | 27 C*               | 25 C*          | 27 C*                   | 0 dBm          | -14,4 dBm     | 0 dBm ^      |
| 2020-01-28 10:05:37.346    | None                                         | 00000000 [0x00] | 27 C°               | 25 C°          | 27 C°                   | 0 dBm          | -14,4 dBm     | 0 dBm        |
| 2020-01-28 10:05:39.347    | None                                         | 00000000 [0x00] | 27 C°               | 25 C°          | 27 C°                   | 0 dBm          | -14,4 dBm     | 0 dBm        |
| 2020-01-28 10:05:41.380    | None                                         | 00000000 [0x00] | 27 C°               | 25 C*          | 27 C°                   | 0 dBm          | -14,4 dBm     | 0 dBm        |
| 2020-01-28 10:05:47.463    | Manual                                       | 00000000 [0x00] | 27 C*               | 25 C*          | 27 C*                   | 0 dBm          | -14,4 dBm     | 0 dBm        |
| 2020-01-28 10:05:54.645    | None                                         | 00000000 [0x00] | 27 C°               | 31 C°          | 29 C°                   | 29,8 dBm       | -9,1 dBm      | -27,6 dBm    |
| 2020-01-28 10:07:31.952    | Manual                                       | 00000000 [0x00] | 27 C°               | 25 C°          | 27 C°                   | 0 dBm          | -14,4 dBm     | 0 dBm        |
| 2020-01-28 10:08:06.426    | None                                         | 00000000 [0x00] | 27 C*               | 31 C*          | 33 C*                   | 30 dBm         | -9,1 dBm      | -20,7 dBm    |
|                            |                                              |                 |                     |                |                         |                |               |              |
|                            |                                              |                 |                     |                |                         |                |               |              |

#### Fig. 36: Messages in the Reader Status window

The list can be cleared via the **Delete** button.

#### 7.3.8 HF diagnosis window

Interference frequencies affecting the respective channels are displayed in the **HF diagnosis** window.

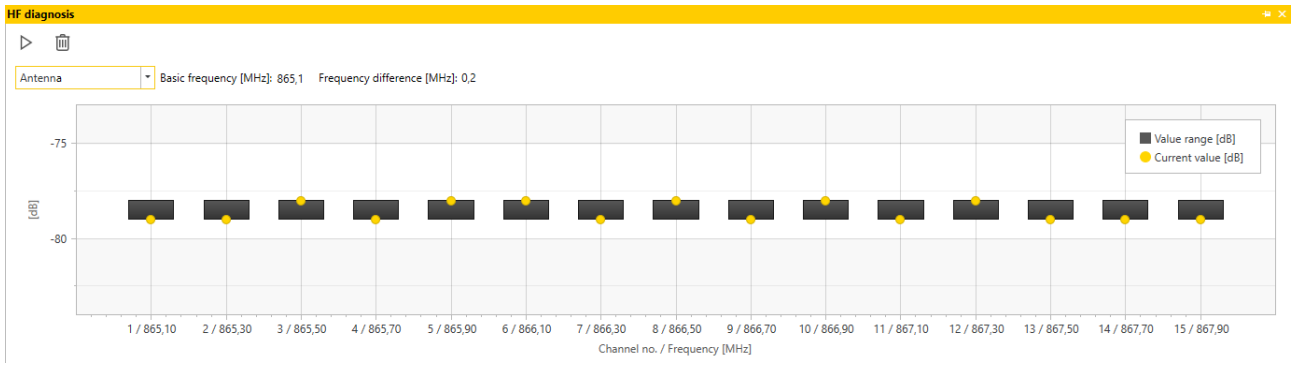

Fig. 37: HF diagnosis window

#### The following functions can be executed in the **HF diagnosis** window:

| lcon             | Function                | Description                        |
|------------------|-------------------------|------------------------------------|
| $\triangleright$ | Start/stop HF diagnosis | Starts or closes the HF diagnosis. |
| Ŵ                | Clear values            | Deletes the displayed values.      |

# 7.4 Querying device information with the DTM

The DTM provides access to hardware and software information as well as regulations on the connected device.

- ► Right-click the device in the project tree.
- ► Choose Additional functions → Identify.

| File Edit View Pr | oject Device Ex                    | tras     | Wi       | ndow    | Help     |            |                 |
|-------------------|------------------------------------|----------|----------|---------|----------|------------|-----------------|
| i 🗋 💕 🛃 🎒 🎰       | 🕵 🔤 📄 🕵                            |          | <u>0</u> | 🏮 🖏     | <b>₩</b> | i.         |                 |
| Project           |                                    |          |          |         |          | <b>4</b> × |                 |
| Device tag        | 0                                  | <u>)</u> | 36       | Channel |          | Address    |                 |
| B HOST PC         |                                    |          |          |         |          |            |                 |
| 📮 💳 RS485 RFID    | /                                  | +        | =0=      |         |          |            |                 |
| TN865-Q175        | Connect                            |          |          |         |          | <b>î</b> 3 |                 |
| *                 | Disconnect                         |          |          |         |          |            |                 |
| ·                 | Get device state                   |          |          |         |          |            |                 |
| 0                 | Load from device                   |          |          |         |          |            |                 |
|                   | Store to device                    |          |          |         |          |            |                 |
| -                 | Darameter                          |          |          |         |          |            |                 |
|                   | Manameter                          |          |          |         | ,        |            |                 |
|                   | ivieasured value                   |          |          |         |          |            |                 |
|                   | Simulation                         |          |          |         |          |            |                 |
|                   | Diagnosis                          |          |          |         |          |            |                 |
|                   | Print                              |          |          |         |          |            |                 |
|                   | Additional function                | s        |          |         | •        |            | Compare offline |
| <u>9</u>          | Add device                         |          |          |         |          |            | Compare online  |
|                   | Exchange device                    |          |          |         |          |            | Set value       |
| <u></u>           | Delete device                      |          |          |         |          |            | ldentify        |
|                   | Properties TN865-Q175L200-H1147 EU |          |          |         |          |            | RFID Test       |
| _                 |                                    | -        | -        |         |          |            | Info about      |
|                   |                                    |          |          |         |          | -          |                 |

Fig. 38: Calling up Identification

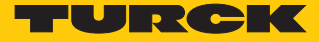

➡ The DTM shows the available information on the device according to the selected access level.

#### Device information

| () ≣ | Hardware                        |               |
|------|---------------------------------|---------------|
|      |                                 | Q175L200      |
|      | ᄎ Internal antenna              | available     |
|      | RS485 termination on/off switch | available     |
|      |                                 | 212101439     |
|      | ᄎ Transceiver ASIC              | R2000         |
|      |                                 | 1000001 (hex) |
| () ≣ | Software                        |               |
|      | ᄎ Firmware version              | 01.56         |
| () ≣ | Regulations                     |               |
|      | ᄎ Adaptive frequency agility    | available     |
|      |                                 | available     |
|      | ᄎ Frequency hopping             | available     |
|      | Listen before talk              | not available |
|      | ᄎ Number of available channels  | 15            |
| () ≣ | Regulations: Channel mask       |               |
|      | ᄎ Channel mask: Channel 1       | -             |
|      | ᄎ Channel mask: Channel 2       | -             |
|      | ᄎ Channel mask: Channel 3       | -             |
|      | Channel mask: Channel 4         | enabled       |
|      | 📚 Channel mask: Channel 5       |               |

Fig. 39: Device information for TN865-Q175L200-H1147 in the Advanced access level

# 8 Operation

# 8.1 LED indications

The devices are provided with three LEDs for displaying the status of the device. The indication functions can be adjusted for the specific application via the DTM.

The LEDs are factory set with the following indication functions after a voltage reset:

| LED                             | State     | Meaning                     |
|---------------------------------|-----------|-----------------------------|
| 1 (operating state)             | Off       | No operating voltage        |
|                                 | Green     | Operating voltage connected |
|                                 | Off 0.2 s | Tag detected                |
| 2 (state of the wireless field) | Off       | Wireless field deactivated  |
|                                 | Yellow    | Wireless field activated    |
| 3 (errors)                      | Off       | No internal error           |
|                                 | Red       | Internal error detected     |

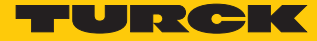

# 9 Troubleshooting

If the device does not work as expected, proceed as follows:

- Exclude environmental disturbances.
- Check the connections of the device for errors.
- Check device for parameterization errors.

If the malfunction persists, the device is faulty. In this case, decommission the device and replace it with a new device of the same type.

## 9.1 Rectifying errors

Errors are displayed by an ERR LED lit red on the device.

Calling error messages in the DTM and rectifying them

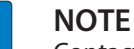

Contact Turck if the error persists after the read/write head is reset.

- Right-click the device in the project tree.
- Select **Diagnosis** in the context menu.

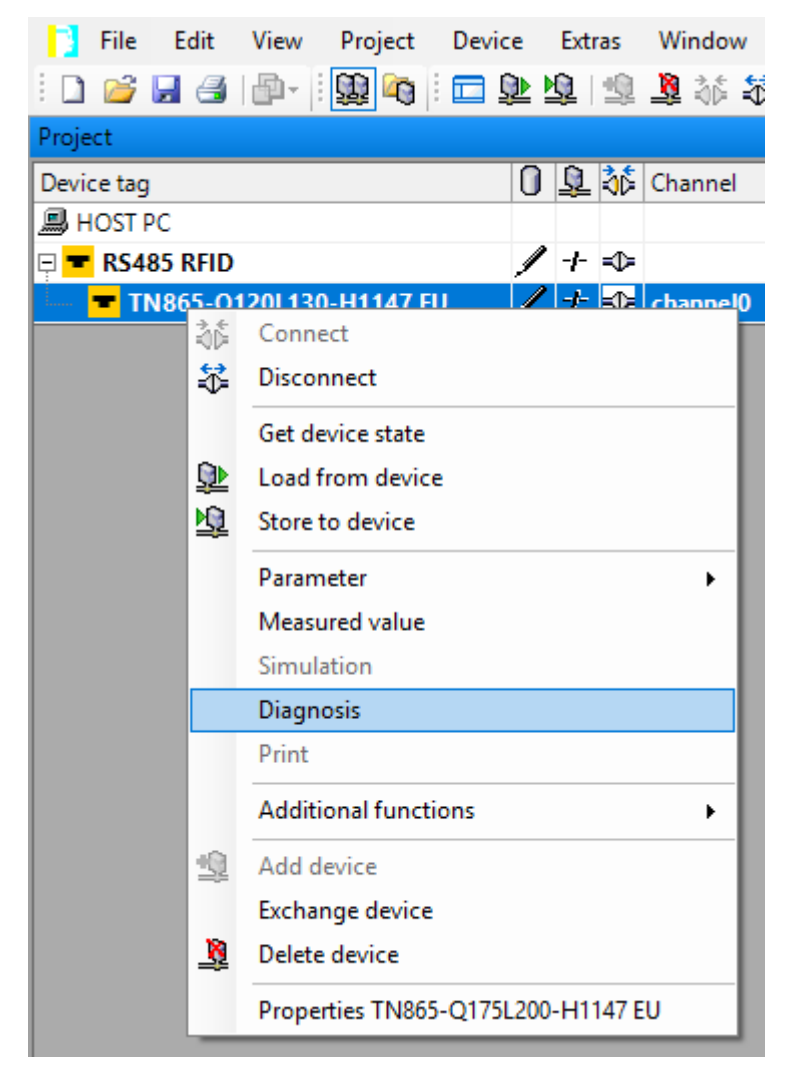

Fig. 40: Project tree – starting diagnosis

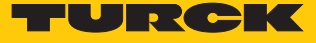

⇒ The diagnosis window opens in the DTM.

|          | Your Global Automation Partner                                    |       |                                                          |        |                                                                           | TURCK     |
|----------|-------------------------------------------------------------------|-------|----------------------------------------------------------|--------|---------------------------------------------------------------------------|-----------|
| llar 👝 i | Module type TN865-Q120L130-H1147 EU                               |       |                                                          |        |                                                                           |           |
| -        | Module description BL ident read/write head, 27 dBm, european ver | sion  |                                                          |        |                                                                           |           |
|          |                                                                   |       |                                                          |        |                                                                           | Diagnosis |
| Name     |                                                                   | Value |                                                          |        |                                                                           |           |
| 🗵 🚺 De   | vice status                                                       |       | Device status                                            |        |                                                                           |           |
| ⊚ ≣      | Device status                                                     |       |                                                          |        |                                                                           |           |
|          |                                                                   | -     |                                                          |        |                                                                           |           |
|          | and the stage generation error - out of memory in polling mode    | -     | Name                                                     | Value  | Description                                                               |           |
|          |                                                                   | -     | Configuration invalid / Operation impossible             | -      | The current configuration is valid.                                       |           |
|          | 惹 Temperature too high                                            | -     |                                                          | active | The current configuration is invalid.                                     |           |
|          |                                                                   | -     | 1                                                        |        | The device will not operate unless the configuration has been corrected.  |           |
| ⊚ ⊞      | General status                                                    |       | Message generation error - out of memory in polling mode | -      | No message generation error and the polling buffer is not out of memory   |           |
|          | Device configuration invalid, using defaults                      | -     |                                                          | active | The polling buffer is out of memory.                                      |           |
|          | a Device had a reset                                              |       |                                                          |        | No further messages can be generated, no further tag can be read.         |           |
|          | a Test mode                                                       | -     | RF Transceiver communication error                       | -      | No RF read/write head communication error.                                |           |
|          | Transponder present                                               | -     |                                                          | active | An internal communication error has occured.                              |           |
| (a) !=   | RE status                                                         |       |                                                          |        | Contact support if this error still occurs after resetting the device.    |           |
| 0        | Antenna resistance too high or too low                            | -     | Temperature too high                                     | -      | Internal temperature ok.                                                  |           |
|          | A PLL is not locked                                               | -     |                                                          | active | The internal temperature is out of range and the device will not operate. | _         |
|          | Regulation execution failed: no free RF channel                   | -     | Temperature warning                                      | -      | Internal temperature within allowed range.                                |           |
|          | Reverse power too high                                            | -     |                                                          | active | The internal temperature is close to going out of range.                  | _         |
|          | Transmit power exceeded limit                                     | -     |                                                          |        | The device will stop to operate if the temperature is out of range.       |           |
|          |                                                                   |       |                                                          |        |                                                                           | _         |

Fig. 41: DTM – diagnosis

Rectifying error messages:

- Click the **Reset read/write head** button in the RFID Test main menu.
- Select **Reset the read/write head** in the drop-down menu.
- ⇒ The read/write head is reset.

|              | E · 🗷           | <b>E E</b> | ((4)) - | IB⊕ ≡                 |    |      |      |          |          |       |      |       |
|--------------|-----------------|------------|---------|-----------------------|----|------|------|----------|----------|-------|------|-------|
| HF diagnosis | Firmware update | e          | Pov     | ver-Reset             |    |      |      |          |          |       |      |       |
| Basic test   |                 |            | Fac     | tory-Reset            |    |      |      |          |          |       |      |       |
|              |                 | CSV        | Res     | et the read/write hea | ad |      |      |          |          |       |      |       |
| IDX          | EPC / UII       | D          |         |                       |    | Time | RSSI | RSSI Min | RSSI Max | Phase | Slot | Reads |
|              |                 |            |         |                       |    |      |      |          |          |       |      |       |

Fig. 42: DTM - Reset the read/write head

# 10 Maintenance

Ensure that the plug connections and cables are always in good condition.

The devices are maintenance-free, clean dry if required.

# 11 Repair

The device must not be repaired by the user. The device must be decommissioned if it is faulty. Observe our return acceptance conditions when returning the device to Turck.

# 11.1 Returning devices

Returns to Turck can only be accepted if the device has been equipped with a Decontamination declaration enclosed. The decontamination declaration can be downloaded from https://www.turck.de/en/retoure-service-6079.php and must be completely filled in, and affixed securely and weather-proof to the outside of the packaging.

# 12 Disposal

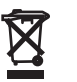

The devices must be disposed of correctly and must not be included in general household garbage.

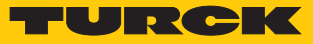

# 13 Technical Data

# 13.1 Technical data – TN865...

| Technical data                                | TN865-Q120                                    | TN865-Q175                                    |
|-----------------------------------------------|-----------------------------------------------|-----------------------------------------------|
| Mounting condition                            | Non-flush                                     | Non-flush                                     |
| Ambient temperature                           | -25+50 °C                                     | -25+50 °C                                     |
| Operating voltage                             | 1224 VDC                                      | 1224 VDC                                      |
| Data transmission                             | Electromagnetic<br>AC field                   | Electromagnetic<br>AC field                   |
| Operating frequency                           | 865868 MHz                                    | 865868 MHz                                    |
| Wireless communication and protocol standards | ISO 18000-6C<br>EN 302208<br>EPCglobal Gen 2  | ISO 18000-6C<br>EN 302208<br>EPCglobal Gen 2  |
| Channel distance                              | 200/600 kHz                                   | 200/600 kHz                                   |
| Output power                                  | 0.5 W (ERP), adjustable                       | 1 W (ERP), adjustable                         |
| Antenna polarization                          | Clockwise                                     | Clockwise                                     |
| Antenna half power beam width                 | 110°                                          | 90°                                           |
| Read-write distance max.                      | 1500 mm                                       | 4000 mm                                       |
| Output function                               | 4-wire, read/write                            | 4-wire, read/write                            |
| Design                                        | Rectangular                                   | Rectangular                                   |
| Dimensions                                    | $130 \times 120 \times 60 \text{ mm}$         | $200 \times 175 \times 60 \text{ mm}$         |
| Housing material                              | Aluminum, AL, silver                          | Aluminum, AL, silver                          |
| Material of active face                       | Plastic, ABS, black                           | Plastic, ABS, black                           |
| Electrical connection                         | Male connector, M12 x 1                       | Male connector, M12 x 1                       |
| Vibration resistance                          | 55 Hz (1 mm)                                  | 55 Hz (1 mm)                                  |
| Shock resistance                              | 30 g (11 ms)                                  | 30 g (11 ms)                                  |
| Type of protection                            | IP67                                          | IP67                                          |
| MTTF                                          | 51 years acc. to SN 29500<br>(Ed. 99)<br>40°C | 51 years acc. to SN 29500<br>(Ed. 99)<br>40°C |

# 13.2 Technical data – TN902...

| Technical data                                | TN902-Q120                                    | TN902-Q175                                    |
|-----------------------------------------------|-----------------------------------------------|-----------------------------------------------|
| Mounting condition                            | Non-flush                                     | Non-flush                                     |
| Ambient temperature                           | -25+50 °C                                     | -25+50 °C                                     |
| Operating voltage                             | 1224 VDC                                      | 1224 VDC                                      |
| Data transmission                             | Electromagnetic<br>AC field                   | Electromagnetic<br>AC field                   |
| Operating frequency                           | 902928 MHz                                    | 902928 MHz                                    |
| Wireless communication and protocol standards | ISO 18000-6C<br>EPCglobal Gen 2               | ISO 18000-6C<br>EPCglobal Gen 2               |
| Channel distance                              | 500 kHz                                       | 500 kHz                                       |
| Output power                                  | 0.5 W (ERP), adjustable                       | 1 W (ERP), adjustable                         |
| Antenna polarization                          | Clockwise                                     | Clockwise                                     |
| Antenna half power beam width                 | 110°                                          | 90°                                           |
| Read-write distance max.                      | 1500 mm                                       | 4000 mm                                       |
| Output function                               | 4-wire, read/write                            | 4-wire, read/write                            |
| Design                                        | Rectangular                                   | Rectangular                                   |
| Dimensions                                    | $130 \times 120 \times 60 \text{ mm}$         | $200 \times 175 \times 60 \text{ mm}$         |
| Housing material                              | Aluminum, AL, silver                          | Aluminum, AL, silver                          |
| Material of active face                       | Plastic, ABS, black                           | Plastic, ABS, black                           |
| Electrical connection                         | Male connector, M12 x 1                       | Male connector, M12 x 1                       |
| Vibration resistance                          | 55 Hz (1 mm)                                  | 55 Hz (1 mm)                                  |
| Shock resistance                              | 30 g (11 ms)                                  | 30 g (11 ms)                                  |
| Type of protection                            | IP67                                          | IP67                                          |
| MTTF                                          | 51 years acc. to SN 29500<br>(Ed. 99)<br>40°C | 51 years acc. to SN 29500<br>(Ed. 99)<br>40°C |

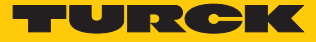

# 13.3 Technical data – TN840/920...

| Technical data                                | TN840/920-Q120                                | TN840/920-Q175                                |
|-----------------------------------------------|-----------------------------------------------|-----------------------------------------------|
| Mounting condition                            | Non-flush                                     | Non-flush                                     |
| Ambient temperature                           | -25+50 °C                                     | -25+50 °C                                     |
| Operating voltage                             | 1224 VDC                                      | 1224 VDC                                      |
| Data transmission                             | Electromagnetic<br>AC field                   | Electromagnetic<br>AC field                   |
| Operating frequency                           | 920925 MHz                                    | 920925 MHz                                    |
| Wireless communication and protocol standards | ISO 18000-6C<br>EPCglobal Gen 2               | ISO 18000-6C<br>EPCglobal Gen 2               |
| Channel distance                              | 250 kHz                                       | 250 kHz                                       |
| Output power                                  | 0.5 W (ERP), adjustable                       | 1 W (ERP), adjustable                         |
| Antenna polarization                          | Clockwise                                     | Clockwise                                     |
| Antenna half power beam width                 | 110°                                          | 90°                                           |
| Read-write distance max.                      | 1500 mm                                       | 4000 mm                                       |
| Output function                               | 4-wire, read/write                            | 4-wire, read/write                            |
| Design                                        | Rectangular                                   | Rectangular                                   |
| Dimensions                                    | $130 \times 120 \times 60 \text{ mm}$         | $200 \times 175 \times 60 \text{ mm}$         |
| Housing material                              | Aluminum, AL, silver                          | Aluminum, AL, silver                          |
| Material of active face                       | Plastic, ABS, black                           | Plastic, ABS, black                           |
| Electrical connection                         | Male connector, M12 x 1                       | Male connector, M12 x 1                       |
| Vibration resistance                          | 55 Hz (1 mm)                                  | 55 Hz (1 mm)                                  |
| Shock resistance                              | 30 g (11 ms)                                  | 30 g (11 ms)                                  |
| Type of protection                            | IP67                                          | IP67                                          |
| MTTF                                          | 51 years acc. to SN 29500<br>(Ed. 99)<br>40°C | 51 years acc. to SN 29500<br>(Ed. 99)<br>40°C |

# 13.4 Technical data – TN917...

| Technical data                                | TN917-Q120                                    | TN917-Q175                                    |
|-----------------------------------------------|-----------------------------------------------|-----------------------------------------------|
| Mounting condition                            | Non-flush                                     | Non-flush                                     |
| Ambient temperature                           | -25+50 °C                                     | -25+50 °C                                     |
| Operating voltage                             | 1224 VDC                                      | 1224 VDC                                      |
| Data transmission                             | Electromagnetic<br>AC field                   | Electromagnetic<br>AC field                   |
| Operating frequency                           | 917920.8 MHz                                  | 917920.8 MHz                                  |
| Wireless communication and protocol standards | ISO 18000-6C<br>EPCglobal Gen 2               | ISO 18000-6C<br>EPCglobal Gen 2               |
| Channel distance                              | 600 kHz                                       | 600 kHz                                       |
| Output power                                  | 0.5 W (ERP), adjustable                       | 1 W (ERP), adjustable                         |
| Antenna polarization                          | Clockwise                                     | Clockwise                                     |
| Antenna half power beam<br>width              | 110°                                          | 90°                                           |
| Read-write distance max.                      | 1500 mm                                       | 4000 mm                                       |
| Output function                               | 4-wire, read/write                            | 4-wire, read/write                            |
| Design                                        | Rectangular                                   | Rectangular                                   |
| Dimensions                                    | $130 \times 120 \times 60 \text{ mm}$         | $200 \times 175 \times 60 \text{ mm}$         |
| Housing material                              | Aluminum, AL, silver                          | Aluminum, AL, silver                          |
| Material of active face                       | Plastic, ABS, black                           | Plastic, ABS, black                           |
| Electrical connection                         | Male connector, M12 x 1                       | Male connector, M12 x 1                       |
| Vibration resistance                          | 55 Hz (1 mm)                                  | 55 Hz (1 mm)                                  |
| Shock resistance                              | 30 g (11 ms)                                  | 30 g (11 ms)                                  |
| Type of protection                            | IP67                                          | IP67                                          |
| MTTF                                          | 51 years acc. to SN 29500<br>(Ed. 99)<br>40°C | 51 years acc. to SN 29500<br>(Ed. 99)<br>40°C |

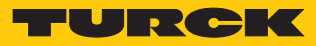

# 13.5 Technical data – TN866...

| Technical data                                | TN866-Q120                                    | TN866-Q175                                    |
|-----------------------------------------------|-----------------------------------------------|-----------------------------------------------|
| Mounting condition                            | Non-flush                                     | Non-flush                                     |
| Ambient temperature                           | -25+50 °C                                     | -25+50 °C                                     |
| Operating voltage                             | 1224 VDC                                      | 1224 VDC                                      |
| Data transmission                             | Electromagnetic<br>AC field                   | Electromagnetic<br>AC field                   |
| Operating frequency                           | 866868 MHz                                    | 866868 MHz                                    |
| Wireless communication and protocol standards | ISO 18000-6C<br>EPCglobal Gen 2               | ISO 18000-6C<br>EPCglobal Gen 2               |
| Channel distance                              | 200 kHz                                       | 200 kHz                                       |
| Output power                                  | 0.5 W (ERP), adjustable                       | 1 W (ERP), adjustable                         |
| Antenna polarization                          | Clockwise                                     | Clockwise                                     |
| Antenna half power beam width                 | 110°                                          | 90°                                           |
| Read-write distance max.                      | 1500 mm                                       | 4000 mm                                       |
| Output function                               | 4-wire, read/write                            | 4-wire, read/write                            |
| Design                                        | Rectangular                                   | Rectangular                                   |
| Dimensions                                    | $130 \times 120 \times 60 \text{ mm}$         | $200 \times 175 \times 60 \text{ mm}$         |
| Housing material                              | Aluminum, AL, silver                          | Aluminum, AL, silver                          |
| Material of active face                       | Plastic, ABS, black                           | Plastic, ABS, black                           |
| Electrical connection                         | Male connector, M12 x 1                       | Male connector, M12 x 1                       |
| Vibration resistance                          | 55 Hz (1 mm)                                  | 55 Hz (1 mm)                                  |
| Shock resistance                              | 30 g (11 ms)                                  | 30 g (11 ms)                                  |
| Type of protection                            | IP67                                          | IP67                                          |
| MTTF                                          | 51 years acc. to SN 29500<br>(Ed. 99)<br>40°C | 51 years acc. to SN 29500<br>(Ed. 99)<br>40°C |

# 13.6 Technical data – TN902/915...

| Technical data                                | TN902/915-Q120                                | TN902/915-Q175                                |
|-----------------------------------------------|-----------------------------------------------|-----------------------------------------------|
| Mounting condition                            | Non-flush                                     | Non-flush                                     |
| Ambient temperature                           | -25+50 °C                                     | -25…+50 ℃                                     |
| Operating voltage                             | 1224 VDC                                      | 1224 VDC                                      |
| Data transmission                             | Electromagnetic<br>AC field                   | Electromagnetic<br>AC field                   |
| Operating frequency                           | 915928 MHz                                    | 915928 MHz                                    |
| Wireless communication and protocol standards | ISO 18000-6C<br>EPCglobal Gen 2               | ISO 18000-6C<br>EPCglobal Gen 2               |
| Channel distance                              | 250 kHz                                       | 250 kHz                                       |
| Output power                                  | 0.5 W (ERP), adjustable                       | 1 W (ERP), adjustable                         |
| Antenna polarization                          | Clockwise                                     | Clockwise                                     |
| Antenna half power beam width                 | 110°                                          | 90°                                           |
| Read-write distance max.                      | 1500 mm                                       | 4000 mm                                       |
| Output function                               | 4-wire, read/write                            | 4-wire, read/write                            |
| Design                                        | Rectangular                                   | Rectangular                                   |
| Dimensions                                    | $130 \times 120 \times 60 \text{ mm}$         | $200 \times 175 \times 60 \text{ mm}$         |
| Housing material                              | Aluminum, AL, silver                          | Aluminum, AL, silver                          |
| Material of active face                       | Plastic, ABS, black                           | Plastic, ABS, black                           |
| Electrical connection                         | Male connector, M12 x 1                       | Male connector, M12 x 1                       |
| Vibration resistance                          | 55 Hz (1 mm)                                  | 55 Hz (1 mm)                                  |
| Shock resistance                              | 30 g (11 ms)                                  | 30 g (11 ms)                                  |
| Type of protection                            | IP67                                          | IP67                                          |
| MTTF                                          | 51 years acc. to SN 29500<br>(Ed. 99)<br>40°C | 51 years acc. to SN 29500<br>(Ed. 99)<br>40°C |

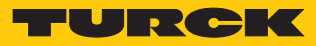

# 13.7 Technical data – TN920...

| Technical data                                | TN920-Q120                                    | TN920-Q175                                    |
|-----------------------------------------------|-----------------------------------------------|-----------------------------------------------|
| Mounting condition                            | Non-flush                                     | Non-flush                                     |
| Ambient temperature                           | -25+50 °C                                     | -25+50 °C                                     |
| Operating voltage                             | 1224 VDC                                      | 1224 VDC                                      |
| Data transmission                             | Electromagnetic<br>AC field                   | Electromagnetic<br>AC field                   |
| Operating frequency                           | 920926 MHz                                    | 920926 MHz                                    |
| Wireless communication and protocol standards | ISO 18000-6C<br>EPCglobal Gen 2               | ISO 18000-6C<br>EPCglobal Gen 2               |
| Channel distance                              | 500 kHz                                       | 500 kHz                                       |
| Output power                                  | 0.5 W (ERP), adjustable                       | 1 W (ERP), adjustable                         |
| Antenna polarization                          | Clockwise                                     | Clockwise                                     |
| Antenna half power beam width                 | 110°                                          | 90°                                           |
| Read-write distance max.                      | 1500 mm                                       | 4000 mm                                       |
| Output function                               | 4-wire, read/write                            | 4-wire, read/write                            |
| Design                                        | Rectangular                                   | Rectangular                                   |
| Dimensions                                    | $130 \times 120 \times 60 \text{ mm}$         | $200 \times 175 \times 60 \text{ mm}$         |
| Housing material                              | Aluminum, AL, silver                          | Aluminum, AL, silver                          |
| Material of active face                       | Plastic, ABS, black                           | Plastic, ABS, black                           |
| Electrical connection                         | Male connector, M12 x 1                       | Male connector, M12 x 1                       |
| Vibration resistance                          | 55 Hz (1 mm)                                  | 55 Hz (1 mm)                                  |
| Shock resistance                              | 30 g (11 ms)                                  | 30 g (11 ms)                                  |
| Type of protection                            | IP67                                          | IP67                                          |
| MTTF                                          | 51 years acc. to SN 29500<br>(Ed. 99)<br>40°C | 51 years acc. to SN 29500<br>(Ed. 99)<br>40°C |

# 13.8 Technical data – TN921...

| Technical data                                | TN921-Q120                                    | TN921-Q175                                                                                                    |
|-----------------------------------------------|-----------------------------------------------|----------------------------------------------------------------------------------------------------|
| Mounting condition                            | Non-flush                                     | Non-flush                                                                                                    |
| Ambient temperature                           | -25+50 °C                                     | -25…+50 ℃                                                                                                    |
| Operating voltage                             | 1224 VDC                                      | 1224 VDC                                                                                                    |
| Data transmission                             | Electromagnetic<br>AC field                   | Electromagnetic<br>AC field                                                                                             |
| Operating frequency                           | 920925 MHz                                    | 920925 MHz                                                                                                    |
| Wireless communication and protocol standards | ISO 18000-6C<br>EPCglobal Gen 2               | ISO 18000-6C<br>EPCglobal Gen 2                                                                                         |
| Channel distance                              | 500 kHz                                       | 500 kHz                                                                                                    |
| Output power                                  | 0.5 W (ERP), adjustable                       | 1 W (ERP), adjustable<br>The max. output power of the<br>devices is currently limited to<br>0.5 W ERP due to licensing. |
| Antenna polarization                          | Clockwise                                     | Clockwise                                                                                                    |
| Antenna half power beam width                 | 110°                                          | 90°                                                                                                    |
| Read-write distance max.                      | 1500 mm                                       | 4000 mm                                                                                                    |
| Output function                               | 4-wire, read/write                            | 4-wire, read/write                                                                                                    |
| Design                                        | Rectangular                                   | Rectangular                                                                                                    |
| Dimensions                                    | $130 \times 120 \times 60 \text{ mm}$         | $200 \times 175 \times 60 \text{ mm}$                                                                                   |
| Housing material                              | Aluminum, AL, silver                          | Aluminum, AL, silver                                                                                                    |
| Material of active face                       | Plastic, ABS, black                           | Plastic, ABS, black                                                                                                    |
| Electrical connection                         | Male connector, M12 x 1                       | Male connector, M12 x 1                                                                                                 |
| Vibration resistance                          | 55 Hz (1 mm)                                  | 55 Hz (1 mm)                                                                                                    |
| Shock resistance                              | 30 g (11 ms)                                  | 30 g (11 ms)                                                                                                    |
| Type of protection                            | IP67                                          | IP67                                                                                                    |
| MTTF                                          | 51 years acc. to SN 29500<br>(Ed. 99)<br>40°C | 51 years acc. to SN 29500<br>(Ed. 99)<br>40°C                                                                           |

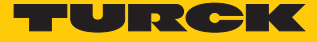

# 14 Appendix: Conformity Declarations and Approvals

## 14.1 EU Declaration of Conformity

Hans Turck GmbH & Co. KG hereby declares that the TN-865-... wireless system complies with directive 2014/53/EU. The complete text of the EU declaration of conformity can be obtained from the following Internet address: www.turck.com.

#### 14.2 FCC/IC digital device limitations – TN902-Q120L130-H1147

#### FCC ID: YQ7TN902-Q120L131

#### IC ID: 8821A-T902Q12L14

This device complies with Part 15 of the FCC Rules and Industry Canada license-exempt RSS standard(s). Operation is subject to the following two conditions:

(1) this device may not cause harmful interference, and

(2) this device must accept any interference received, including interference that may cause undesired operation.

Changes or modifications not expressly approved by the party responsible for compliance could void the user's authority to operate the equipment.

Le présent appareil est conforme aux CNR d'Industrie Canada applicables aux appareils radio exempts de licence. L'exploitation est autorisée aux deux conditions suivantes :

(1) l'appareil ne doit pas produire de brouillage, et

(2) l'utilisateur de l'appareil doit accepter tout brouillage radioélectrique subi, même si le brouillage est susceptible d'en compromettre le fonctionnement.

Note: This equipment has been tested and found to comply with the limits for a Class A digital device, pursuant to part 15 of the FCC Rules. These limits are designed to provide reasonable protection against harmful interference when the equipment is operated in a commercial environment.

This equipment generates, uses, and can radiate radio frequency energy and, if not installed and used in accordance with the instruction manual, may cause harmful interference to radio communications. Operation of this equipment in a residential area is likely to cause harmful interference in which case the user will be required to correct the interference at his own expense.

This equipment complies with FCC/IC exposure limits set forth for an uncontrolled environment.

This equipment should be installed and operated with minimum distance 30 cm between the radiator & your body.

CAN ICES-3 (A)/NMB-3(A)

Use only with listed LPS or class 2 power supply!

# 14.3 FCC/IC digital device limitations – TN902-Q175L200-H1147 FCC ID: YQ7TN902-Q175L201

#### IC: 8821A-T902Q17L21

This device complies with Part 15 of the FCC Rules and Industry Canada license-exempt RSS standard(s). Operation is subject to the following two conditions:

(1) this device may not cause harmful interference, and

(2) this device must accept any interference received, including interference that may cause undesired operation.

Changes or modifications not expressly approved by the party responsible for compliance could void the user's authority to operate the equipment.

This device complies with Industry Canada licence-exempt RSS standard(s). Operation is subject to the following two conditions:

(1) this device may not cause interference, and

(2) this device must accept any interference, including interference that may cause undesired operation of the device.

Le présent appareil est conforme aux CNR d'Industrie Canada applicables aux appareils radio exempts de licence. L'exploitation est autorisée aux deux conditions suivantes :

(1) l'appareil ne doit pas produire de brouillage, et

(2) l'utilisateur de l'appareil doit accepter tout brouillage radioélectrique subi, même si le brouillage est susceptible d'en compromettre le fonctionnement.

Note: This equipment has been tested and found to comply with the limits for a Class A digital device, pursuant to part 15 of the FCC Rules.

These limits are designed to provide reasonable protection against harmful interference when the equipment is operated in a commercial environment.

This equipment generates, uses, and can radiate radio frequency energy and, if not installed and used in accordance with the instruction manual, may cause harmful interference to radio communications. Operation of this equipment in a residential area is likely to cause harmful interference in which case the user will be required to correct the interference at his own expense.

This equipment complies with FCC/IC exposure limits set forth for an uncontrolled environment.

This equipment should be installed and operated with minimum distance 30 cm between the radiator & your body.

CAN ICES-3 (A)/NMB-3(A)

Use only with listed LPS or class 2 power supply!

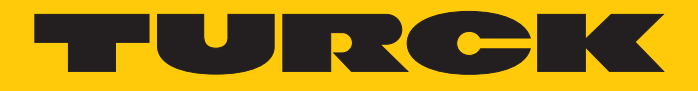

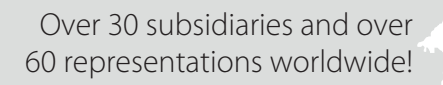

105

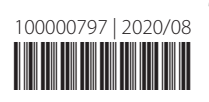

www.turck.com